## Visual Basic

### 2005 Express Edition

| 🖳 DramaClub - Microsoft Visual Basic 2005 Express Edition 📃 🖪 🗙                                                    |                                                                                                    |                                                                                                    |                                                       |                                       |                   |                 |                   |                                                                                                    |       |       |
|----------------------------------------------------------------------------------------------------|----------------------------------------------------------------------------------------------------|----------------------------------------------------------------------------------------------------|-------------------------------------------------------|---------------------------------------|-------------------|-----------------|-------------------|----------------------------------------------------------------------------------------------------|-------|-------|
| File Edit View Project Build Debug Data Tools Window Community Help                                                |                                                                                                    |                                                                                                    |                                                       |                                       |                   |                 |                   |                                                                                                    |       |       |
| 🛅 💕 🖽 • 🔛 💋   🔉 🗈 🛍                                                                                                | 🔒 🗏 😫 🔊 - 🔍 🕨                                                                                                    | n n 🕫 💭 🖄 🐶 📸 📯 👶 🚬 i 🔶 🖻                                                                                                    | a 🗊 🖕                                                 |                                       |                   |                 |                   |                                                                                                    |       |       |
| Toolbox 🔹 🕈 🗙                                                                                                    | Form1.vb [Design]                                                                                                    | Start Page                                                                                                    |                                                       |                                       |                   | • ×             | Solution Explore  | er                                                                                                    |       | - ‡ × |
| 🗉 General                                                                                                    | ✓btnSave                                                                                                    | V 🖉 Cli                                                                                                    | ck                                                    |                                       |                   | -               | 陆 i 🔊 🛃           | 2 😑                                                                                                    |       |       |
| General<br>There are no usable controls in this<br>group. Drag an item onto this text to<br>add it to the toolbox. | Formi.vb [Desor]<br>Public Class Formi<br>Public Class Formi<br>Public Class Formi<br>Public Class Formi<br>Private Sub btn5<br>'Declare ar<br>Dim Member.ID<br>Hember.ID<br>Hember.Name<br>Member.Jon<br>Hember.Actor<br>'Allocate a<br>Dim FileNum FileNum<br>FileNum FileNum FileNum<br>FileNum = FileNum<br>'Open the fi<br>FileOpen(Fil<br>'Calculate to<br>Dim Renown J<br>RecNum = Men<br>'Write the r<br>FileClose(Fil<br>Close the fileClose(FileClose(File | <pre>RatPage RatPage R</pre> | ck<br>ect, ByVal e &s Sy<br>t!)<br>", OpenMode.Randor | /stem.EventArg                        | (5) Handles btnS4 | × X<br>A<br>ave | Solution Explored | In the second second se | urces | - 4 × |
|                                                                                                    |                                                                                                    |                                                                                                    |                                                       |                                       |                   |                 |                   |                                                                                                    |       |       |
|                                                                                                    |                                                                                                    |                                                                                                    |                                                       | 1                                     |                   | <u> </u>        |                   |                                                                                                    |       |       |
|                                                                                                    | <u> </u>                                                                                                    |                                                                                                    |                                                       |                                       |                   |                 |                   |                                                                                                    |       |       |
| Error List                                                                                                    |                                                                                                    |                                                                                                    |                                                       |                                       |                   | • 4 X           |                   |                                                                                                    |       |       |
| UErrors 0 Warnings 0 Mes                                                                                           | sages                                                                                                    |                                                                                                    | 1                                                     | , , , , , , , , , , , , , , , , , , , |                   |                 |                   |                                                                                                    |       |       |
| Description                                                                                                    |                                                                                                    |                                                                                                    | File                                                  | Line Colu                             | mn Project        |                 |                   |                                                                                                    |       |       |
| Ready                                                                                                    |                                                                                                    |                                                                                                    |                                                       |                                       |                   |                 | Ln 8              | Col 31                                                                                                    | Ch 31 | INS   |

#### Our First Program

(Objects and Properties)

HANDS ON [1] Create a New Visual Basic Project. (Select Windows Application) Name it **HelloWorld**.

| New Project                |                    |                 |                      |              |    | <u>? ×</u>                            |
|----------------------------|--------------------|-----------------|----------------------|--------------|----|---------------------------------------|
| Templates:                 |                    |                 |                      |              |    | 0 0 0 0 0 0 0 0 0 0 0 0 0 0 0 0 0 0 0 |
| Visual Studio              | installed tem      | plates          |                      |              |    |                                       |
| Windows                    |                    |                 | <b>T</b><br>My Movie | Screen Saver |    |                                       |
| Application                |                    | Application     | Collecti             | Starter Kit  |    |                                       |
| My Template                | 25                 |                 |                      |              |    |                                       |
|                            |                    |                 |                      |              |    |                                       |
| Search Online<br>Templates |                    |                 |                      |              |    |                                       |
|                            |                    |                 |                      |              |    |                                       |
| A project for crea         | ating an applicati | on with a Windo | ws user interf       | ace          |    |                                       |
| <u>N</u> ame:              | HelloWorld         |                 |                      |              |    |                                       |
|                            |                    |                 |                      |              | ОК | Cancel                                |

When VB opens, the first **Form** of the project will be displayed in the **Designer** area.

If you click on the Form, the **Properties** of the form are displayed in the Properties box.

Set the following values for the properties of the Form:

| Property      | Value         |
|---------------|---------------|
| Name          | frmHelloWorld |
| BackColor     | AliceBlue     |
| Text          | Hello World   |
| Size          | 350,180       |
| StartPosition | CentreScreen  |

It is important to set the properties of the form first.

[1] Form names should always start with frm.... Though this is not vital it is important to conform with commonly accepted practices.
 In a similar way, names (such as HelloWorld) are usually made up from a number of words where the first letter of each word is in capitals.

[2] Onto the form drag a Label from the ToolBox.

...and set its properties as follows....

| Property  | Value       |
|-----------|-------------|
| Name      | lblMessage  |
| BackColor | DarkBlue    |
| ForeColor | White       |
| Font Size | 24          |
| Text      | Hello World |

All other properties you can leave as their default values.

- [3] SAVE the project.
- [4] To run the program, click on the 'Start Debugging' button Or press [f5]

This compiles (VB calls it **building**) and then runs the program.

If you have not made any errors, you should see the program running in a window...

Þ

| 🔜 Hello World |  |
|---------------|--|
| Hello World   |  |
|               |  |

You can stop the program running by closing the window in the normal way, or using the button

#### Summary

Windows applications are created by...

- Creating Forms
- Placing Objects on Forms
- Setting the default properties of the objects
- Writing code (see next section)
- Compiling (building) and running the program.

STUDY THIS

#### Input and Output

(Text Boxes)

The three stages of a computer process...

- Input
- Processing
- Output

Data is usually input using TextBoxes.

HANDS ON [1] Create a new Windows Application Project called 'Calculator'.

Set the Form properties:

| Property      | Value         |
|---------------|---------------|
| Name          | frmCalculator |
| BackColor     | Linen         |
| Text          | Calculator    |
| Size          | 350,180       |
| StartPosition | CentreScreen  |

[2] Place a TextBox on the form with the following properties:

| Property | Value          |
|----------|----------------|
| Name     | txtFirstNumber |
| Location | 30,45          |
| Size     | 67,20          |

And a Label with the properties:

| Property | Value                          |
|----------|--------------------------------|
| Name     | lblFirst                       |
| Location | 27,29                          |
| Text     | Please enter the first number: |

| 🔜 Calculator                    |  |
|---------------------------------|--|
| Please enter the first number : |  |
|                                 |  |

Your form should look like this. [3] Add another TextBox (txtSecondNumber) and Label (lblSecond) to the form and line them up so the form looks like :

(NOTICE the lines on the form that help you line objects up)

| 🔜 Calculator                    | <u> </u> |
|---------------------------------|----------|
| Please enter the first number : |          |
| Please enter the second number: |          |
|                                 |          |

[4] Add another TextBox (txtAnswer), a Label (lblAnswer) and a Button (btnAnswer) to your form...

| 🔜 Calculator                                                       |                        |                                                                |
|--------------------------------------------------------------------|------------------------|----------------------------------------------------------------|
| Please enter the first number :<br>Please enter the second number: | Sum of the numbers is: | Arrange your<br>objects to look<br>similar to this<br>diagram. |

This is the end of the first stage of your program - Creating the interface by adding objects to your form and setting the properties.

[5] Stage 2 - Adding the code for the event handlers....

Only one event-handler to write. The Click event of the Button btnAnswer.

Double-click on btnAnswer to open the Code Window...and type this subroutine....

```
Private Sub btnAnswer_Click
    'Declare the variables
    Dim First As Integer
    Dim Second As Integer
    'Assign values to the variables from the Inputs
    First = txtFirstNumber.Text
    Second = txtSecondNumber.Text
    'Output the answer
    txtAnswer.Text = First + Second
End Sub
```

O:\Docs\VB Tutorial\VB Tutorial Year 12\_Input\_Output.doc

#### STUDY THIS

#### Explanation:

[a] The Green lines are **comments**. These are important! They explain what each section of code does. These are a useful reminders for YOU...and should always be included.

Also useful is 'white space' the blank lines between sections of the code.

[b] Variables are quantities that may be different each time a program is run. The computer needs to know what variables you are going to use and what type they are. (see List at the end of this section)

Your subroutine uses two variables called **First** and **Second**. They are both of **integer** type.

#### [c] First = txtFirstNumber.Text

The input line. This line assigns the value of the Text property of txtFirstNumber to the variable **First**. In other words the value of **First** becomes the number in the Textbox at the time the button is clicked.

Make sure you fully understand how an assignment statement works - you will be using them a lot!

#### A = B

....assigns the value of B to the variable A. This means that the value of A changes ...but the value of B does not.

#### [d] txtAnswer.Text = First + Second

The output line - txtAnswer will display the result of the calculation.

This is really another assignment statement, where the value of the Text property of txtAnswer is given the value that is the sum of the two numbers.

Phew! - Some important stuff there!

#### HANDS ON

[6] **Run** the program and check that it works. (Input two numbers and click the button)

| 🖶 Calculator                           |                        |
|----------------------------------------|------------------------|
| Please enter the first number :<br>205 | Sum of the numbers is: |
| Please enter the second number:<br>118 | Calculate              |

#### Table of Data Types.

STUDY THIS

| Data Type | Comment                       | Size        | Example            |
|-----------|-------------------------------|-------------|--------------------|
| Char      | Any character                 | 1 byte      | 'A'                |
| String    | Up to about 2 billion         | 2 bytes per | 'Tom Jenkins'      |
|           | characters                    | character   |                    |
| Byte      | 0 to 255                      | 1 byte      | 29                 |
| SByte     | -128 to 127                   | 1 byte      | -3                 |
| Short     | -32,768 to 32,767             | 2 bytes     | 3278               |
| UShort    | 0 to 65,535                   | 2 bytes     | 49312              |
| Integer   | -2,147,483, to                | 4 bytes     | 629,439            |
|           | 2,147,483,647                 |             |                    |
| UInteger  | 0 to 4,294,967,295            | 4 bytes     | 3,120,000,000      |
| Long      | Massive whole                 | 8 bytes     | 7,444,555,666,777  |
|           | numbers                       |             |                    |
| ULong     | Massive whole                 | 8 bytes     | 32,456,457,645,999 |
|           | numbers                       |             |                    |
| Single    | Real numbers                  | 4 bytes     | 125.99             |
| Double    | Real numbers                  | 8 bytes     | 3.14159265         |
| Decimal   | Real Numbers                  | 16 bytes    | 36,689.87514       |
| Boolean   | True or False                 | 1 bit       | True               |
| Date      | Jan 1 <sup>st</sup> , 0001 to | 8 bytes     | 6/3/2012           |
|           | Dec 31 <sup>st</sup> , 9999   |             |                    |

When a variable is declared in a program, it is really an instruction to the computer to reserve some space in memory, where the value of that variable will be stored. The amount of memory space reserved depends on the type of the variable. (see above table)...so it is good programming practice to declare variables as small types whenever possible.

Example - Don't use an Integer when a Byte would do.

When a subroutine has run and finished, the space reserved for local variables declared in that subroutine will be released.

#### Visual Basic Challenges 1

HANDS ON [1] Create an application that has a Label and two buttons. When one of the buttons is clicked, the message reads 'Hello' in Green, and when the other button is clicked the message reads 'Goodbye' in Red.

| 🛃 Message Di | isplayer |         |         |  |
|--------------|----------|---------|---------|--|
|              |          | Goodbye |         |  |
|              | Hello    | ]       | Goodbye |  |

[2] Create an application where a button displays the message "Hello World" in RED when the mouse button is pressed down, and in GREEN when the button is released. (HINT : Use The MouseDown and MouseUp events)

[3] Create an application which looks like this when run...

| 🖶 Greeting                            |                                                     |
|---------------------------------------|-----------------------------------------------------|
| Please enter your name :<br>Click Me! | There is an invisible<br>Label below the<br>button. |

When the program is run, the user enters a name into the TextBox and clicks on the button to reveal the message...

| 🔡 Greeting               |  |
|--------------------------|--|
| Please enter your name : |  |
| Tommy                    |  |
| Click Me!                |  |
| Hello Tommy              |  |

HINT : You can add text strings together... "BULL" + "FROG" is the string "BULLFROG"

#### **Other Methods of Input and Output** (InputBox; MsqBox)

HANDS ON Another method of input involves using an InputBox....

[1] You are going to write a program that allows the user to input a number, and outputs its square (Eg Input :7 and output:49)

Create an application with a form that has a Button (btnDisplay) and a TextBox (txtMessage). Arrange the objects to look like this...

| <b>e</b> | Squares      | _O× |
|----------|--------------|-----|
|          | Input Number |     |
|          |              |     |
|          |              |     |

Enter the following event handler for the Click event of btnDisplay...

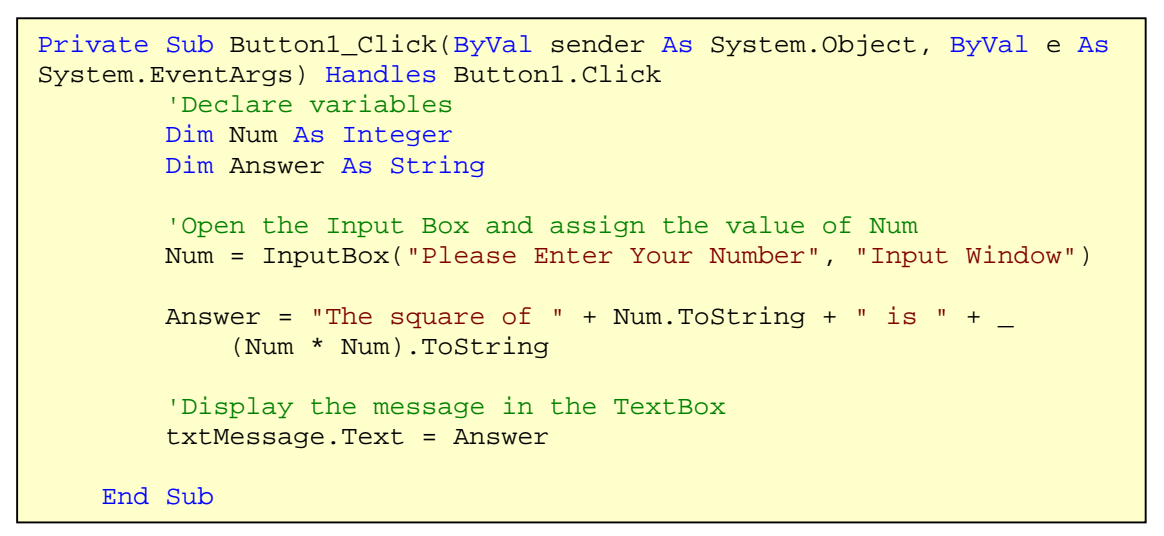

The **InputBox** statement in your subroutine has two **parameters** – both are strings. The first string ("Please Enter Your Number") is the message prompt, the second ("Input Window") is the Window title.

When the program is run, whatever is typed into the InputBox is returned as the value of variable Num... and this variable can then be used in your program.

[2] Run the program....

| Input Window             | ×            |                               |
|--------------------------|--------------|-------------------------------|
| Please Enter Your Number | OK<br>Cancel | and type<br>in your<br>number |
| 7                        |              |                               |

When you click the OK button, the message should appear in your form....

| 🔜 Squares             | _ <b>_ _</b> × |
|-----------------------|----------------|
| Input Number          |                |
| The square of 7 is 49 |                |
|                       |                |

**NOTE** : Strings may be added together, but sometimes you need to turn a number into a string first.

That is why you will see Num.ToString in the message

Also...If a line of code is too long, place a <space> and a \_ character at the end of the line \_ and continue on the next. (like the line above)

Using an MsgBox .... Another way to output data.

[1] Create a new application and place a Button (btnOutput) on the Form.

Type in the event handler for the Click event of btnOutput...

```
Private Sub btnOutput_Click(ByVal sender As System.Object, ByVal e
As System.EventArgs) Handles btnOutput.Click
        MsgBox("Keep Smiling!")
        End Sub
```

Run the program.

[2] Try changing the subroutine to...

```
Private Sub btnOutput_Click(ByVal sender As System.Object, ByVal e
As System.EventArgs) Handles btnOutput.Click
            MsgBox("Are you still smiling?", MsgBoxStyle.Question,
"Output Demo")
        End Sub
```

| Output D | emo 🗙                  |
|----------|------------------------|
| 2        | Are you still smiling? |
| [        | OK                     |

#### Events

[1]

(To give functionality to your program; Button)

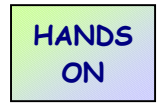

Add a **Button** to your form and set the following properties:

| Property  | Value             |
|-----------|-------------------|
| Name      | btnDisplayMessage |
| BackColor | DarkBlue          |
| ForeColor | White             |
| Location  | 110, 120          |
| Size      | 120, 25           |
| Text      | Display Message   |

[2] Change the following property of the Label IblMessage

| Property | Value |
|----------|-------|
| Visible  | False |

This will make the 'Hello World' message invisible when the program first runs.

[3] **Run** the program now. The label should be invisible...but the button will do nothing when you click on it.

| 🔛 Hello World |                 |  |
|---------------|-----------------|--|
|               |                 |  |
|               |                 |  |
|               |                 |  |
|               |                 |  |
|               |                 |  |
|               | Display Message |  |

The next step is to write the code that causes the label to become visible when the button is clicked....

Stop the program running.

An **Event** is an action (such as clicking a mouse) that causes a small program called a **subroutine** to run.

This subroutine is often referred to as an event handler.

#### [4] Double-click on the Button.

The Code Window should open as a tabbed window....

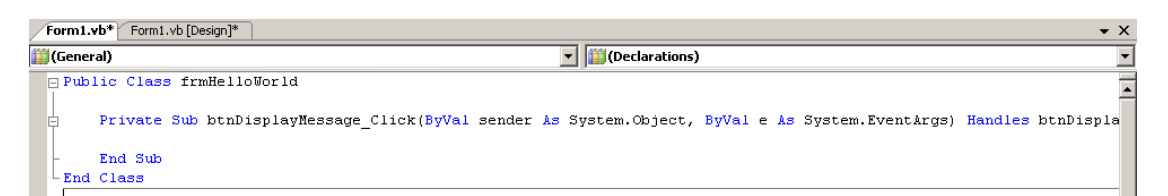

Some program lines have already been added for you. All the subroutines for the **form** are grouped into a **Class**...and you can see the start and end statements for this.

We'll worry about **Public** and **Private** later... **Sub** stands for **Subroutine**.

The subroutine is called **btnDisplayMessage**\_Click...because it is the event handler for the Click event of the button btnDisplayMessage.

Other items in the Subroutine header do not concern us at the moment...

[5] Type in the one line of code so the subroutine looks like...(to keep things simpler, the subroutine heading is not complete)

```
Private Sub btnDisplayMessage_Click
    lblMessage.Visible = True
End Sub
```

Note how Visual Basic tries to help you as you type the code. This is a really, really, really useful feature and should always be used. If it does not ... then you have made a mistake!

[6] **Run** the program and click the button...all should be revealed!

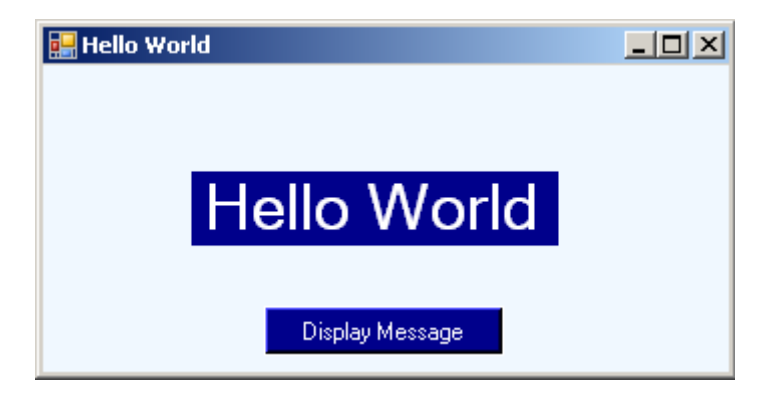

#### Summary

- Subroutines are small programs that can be called (run) at any time.
- Event-handlers are subroutines that are run when an event associated with an object occurs.

#### More about ... Identifiers : Variables and Constants.

#### STUDY THIS

Computers process data - that's what they do!

Data is input, then it is processed, then the results are output. The data that is processed may be of a number of different types, but every item of data used by a program must be **declared** – ie. The computer must be told beforehand what data is used, what it is called and what type it is.

This is done using a variety of different statements...

#### Dim

Eg. If an integer variable is going to be used to store an exam mark, we may use...

Dim ExamMark As Integer

'ExamMark' is the identifier name; and it is of type Integer.

#### Const

Eg. If a constant is going to be used to store the VAT percentage rate, we may use ...

Const VATPercentageRate As Single = 17.5

#### HINTS :

- Always use self-documenting code meaningful names for your identifiers. This will be a good habit to adopt, and will help you develop your programs. (Don't be lazy about typing in long identifier names like 'CustomerFirstName'.)
- Always use a constant if possible. This will make it easier to change the values of the data later. In fact <u>only one</u> change should be made – instead of changing the values all the way through the program!

#### Local and Global Variables

If a variable is declared inside a **subroutine** then it is only allowed to be used inside that subroutine. This is called a **local variable**. Once the subroutine has been run, the space used to store the variable is released by the computer to be used by other processes.

If a variable is declared inside a **class**, it may be used in **any** of the subroutines inside that class. This is called a **global variable**. The computer reserves space and protects it for the whole time the form is opened.

If you want a global variable (or constant) that can be used throughout **all forms** (classes) of a project use the **Public** declaration...

Eg. Public FilePath As String Public Const Pi As Double = 3.1415927

#### Operators.

The basic operators that can be used are shown in the table below:

| Operator | Description                            |
|----------|----------------------------------------|
| +        | Add                                    |
| -        | Subtract                               |
| *        | Multiply                               |
| /        | Divide                                 |
| ١        | Integer division                       |
| Mod      | The remainder when numbers are divided |
| ^        | Exponent (power)                       |
| ፚ        | String concatenation (joining)         |

Examples : (Assuming these declarations and values...)

```
'Variable declarations
Dim Numl As Single, Num2 As Integer
'Assign values to the variables
Num1 = 13
Num2 = 5
```

Then...

| Num1 / Num2   | = | 2.6    |
|---------------|---|--------|
| Num1 \ Num2   | = | 2      |
| Num1 Mod Num2 | = | 3      |
| Num1 ^ Num2   | = | 371293 |

String concatenation is the correct word for 'adding' two strings together.

Eg. "TOM" & " " & "JONES" = "TOM JONES"

(NB You can use the operator '+' to concatenate strings if you prefer...)

#### Summary

All **data** used in a program is labelled with an **identifier** - a name that makes it easy for us to recognise.

A variable is an identifier that may change each time we run a program.

A constant is an identifier that is the same every time the program is run.

#### Visual Basic Challenges 2

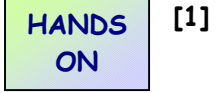

RESEARCH NEEDED Create a **Factor Test** program that displays the remainder when one number is divided by another number.

The interface should look like the form below...

| 🔡 Maths Test |            | <u>- 🗆 ×</u>  |
|--------------|------------|---------------|
| First number |            | Second Number |
|              |            |               |
|              |            |               |
|              | Calculate  |               |
|              |            |               |
| The rem      | nainder is |               |
|              |            |               |
|              |            |               |

Test Data: 24 divided by 5 has a remainder of 4. 30 divided by 6 has a remainder of 0 (6 is a factor of 30)

**Use your program** to find the factors of 189 (HINT A factor will give a remainder of 0)

[2] (a) Create an application that allows the user to input their name (Eg. Tom), and when an 'Enter' button is clicked, the name of the form at the top changes to 'Tom's Program'

HINT : When coding the program, the Form is referred to as Me.

| 🔜 Tom's Program          |       |
|--------------------------|-------|
| Please enter your name : | Tom   |
|                          | Enter |
|                          |       |

(b) Now try adding the current **Date** as well...

| 🛃 Tom's Program runnir   | ng on 23/05/2007 | _ 🗆 🗙 |
|--------------------------|------------------|-------|
| Please enter your name : | Tom              |       |
|                          | Enter            | ]     |
|                          |                  | _     |

**Conditional Statements** 

If [Condition is true] Then [Statement]

The Statement will only be executed if the Condition is true.

The Condition must be an expression that is either True or False.

Eg.

STUDY THIS

```
If (txtMark.Text > 20) Then txtGrade.Text = "Winner!"
```

Sometimes, usually if more than one statement is to be executed, this may be written as a block...

Eg.

Comparisons that can be used in the Conditions :

| Comparison | Meaning                  |
|------------|--------------------------|
| =          | Equal to                 |
| ~>         | Not equal to             |
| >          | Greater than             |
| <          | Less than                |
| >=         | Greater than or equal to |
| <=         | Less than or equal to    |

A more complex version of the Conditional statement...

If [Condition is true] Then [Statement1] Else [Statement2]

If the **Condition** is true then **Statement1** will be executed...if not, then **Statement2** will be executed.

Eg.

#### Testing several conditions....

Several conditional expressions may be evaluated using If..Then...ElseIf...Else..End If . The syntax for this is shown in the box below...

```
If (conditon1) Then
Statements executed if conditon1 is true
ElseIf (condition2) Then
Statements executed if conditon2 is true
ElseIf (condition3) Then
Statements executed if condition3 is true
Else
Statements executed if none of the conditions is true
End If
```

#### Example :

A shop offers a 10% discount if a customer buys more than £100 worth of goods, 5% discount if a customer buys more than  $\pm$ 50 worth and no discount otherwise.

The code for this may look something like...

```
If (TotalAmount > 100) Then
        Discount = 10
ElseIf (TotalAmount > 50) Then
        Discount = 5
Else
        Discount = 0
End If
```

#### Select Case

Another method of selection is provided by the Select Case structure. Here is an example...

```
Select Case ExamGrade
Case "A"
Label1.Text = "Excellent"
Case "B"
Label1.Text = "Brave attempt"
Case "C"
Label1.Text = "Average"
Case Else
Label1.Text = "Room for improvement"
End Select
```

This is a better method when the action depends on the **value** of a **variable**. In the example above, the Text property of Label1 depends on the value of the variable **ExamGrade**.

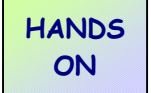

#### Visual Basic Challenges 3

[1]

When running a program, a user has to enter their name and a password. Write a program that outputs the message "Welcome" when the correct password is entered. You may choose the password yourself, but it should be hidden when it is being typed in (Check the properties of a TextBox carefully!)

Enhance the program so that the message is personalised. For example if the username is 'Tom' and the password is incorrect, the message "Welcome Tom" should be output.

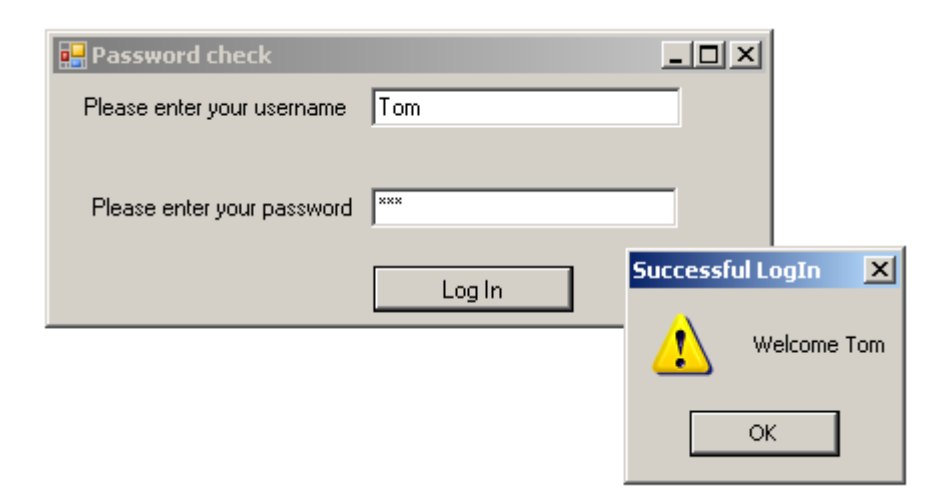

- [2] Computing exam marks are graded as follows:
  - 'A' if the mark is 80% or more,
  - 'B' if the mark is between 70 and 79,
  - 'C' if the mark is between 50 and 69,
  - 'D' for marks less than 50.

Write a program that allows a user to enter an exam mark and display the appropriate grade.

- [3] Write an application that allows the user to input a number between 1 and 30 and outputs it as a date in September.
  - Eg. Input 2 and the output should be 'September 2nd' Input 23 and the output should be 'September 23rd'

#### Logical Operators

STUDY THIS

The logical operators AND, OR, XOR and NOT can be used in conditional statements.

| Logical  | Meaning                                                                   |
|----------|---------------------------------------------------------------------------|
| operator |                                                                           |
| AND      | If both conditions are TRUE, the result is TRUE                           |
| OR       | If either of the conditions is TRUE, or both, then the result is TRUE     |
| XOR      | If only one of the conditions is true (not both) then the result is TRUE  |
| NOT      | If the condition is TRUE, the result is FALSE. If the condition is FALSE, |
|          | the result is TRUE                                                        |

**Example** : Tom's password is 'Hedgehog'. He must enter his name and his password to gain access to a program...

```
If (txtName.Text = "Tom") And (txtPassword.Text = "Hedgehog")
Then
    MsgBox("Successful LogIn")
End If
```

Example : A message "Welcome" is displayed but not if it is Saturday or Sunday.

HINT : It is good practice to put each condition in brackets to avoid confusion!

#### Visual Basic Challenges 3 (continued)

HANDS ON [4] A customer can buy a carpet online by entering the Length, Width and Type of carpet required. The types of carpet are summarised in this table...

| Туре | Cost per sq. metre | Discount |
|------|--------------------|----------|
| A    | £12.49             | 10%      |
| В    | £10.99             | 5%       |

Write a carpet cost calculator program and test it with the following data...

#### Test Data :

- (1) Type A, 4.5 metres by 9.5 metres Total cost =  $\pounds$ 480.55
- (2) Type B, 3 metres by 8 metres Total Cost =  $\pounds$ 250.57

#### STUDY THIS

#### Loops.

A Loop is a section of code that needs to be repeated a number of times. The posh term for this repetition is **ITERATION**.

There are two situations...

- A. You know how many times to repeat the loop (Use a For...Next loop)
- B. The loop is repeated until a certain condition is met (Use a **Do While** or **Do Until** loop)

#### A : For...Next Loops

An integer variable is needed to count the number of times the loop is run.

The syntax is...

For variable = start value to end value statements to be repeated Next [variable]

HANDS ON [1] Create a new Windows Application project.

Place on the Form a Listbox and a Button. (Leave them called ListBox1 and Button1)

Add the event handler for the Click event of Button1:

```
Private Sub Buttonl_Click(ByVal sender As System.Object,
ByVal e As System.EventArgs) Handles Buttonl.Click
Const Num As Integer = 10
Dim i As Integer
For i = 1 To 5
ListBoxl.Items.Add(Num)
Next
End Sub
```

The variable i is called the control variable for the loop – it MUST be an integer variable and, basically it counts from 1 to 5.

The loop adds the number 10 to the ListBox 5 times.

Run the program and click the button to see this.

| 🔜 Loop Demo          |          |
|----------------------|----------|
| 10<br>10<br>10<br>10 | Click Me |
|                      |          |

[2] Change the program so the name 'Tom' appears 3 times in the ListBox.

[3] You can also use the value of the control variable inside the loop...

...See if you can output all the numbers from 1 to 10 inside the ListBox.

...and you should even be able to output this...

| 🔡 Loop Demo                                                                                       |          |
|---------------------------------------------------------------------------------------------------|----------|
| Line 1<br>Line 2<br>Line 3<br>Line 4<br>Line 5<br>Line 6<br>Line 7<br>Line 8<br>Line 9<br>Line 10 | Click Me |
|                                                                                                   |          |

[4] For even more complex loops, try using the **Step** instruction...

| For | i =   | 0 То 5 | 0 Step  | 5       |   |    |   |
|-----|-------|--------|---------|---------|---|----|---|
|     | T.iet | Bov1 1 | toma la | d("Line | п | ۶. | i |

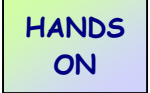

#### Visual Basic Challenges 4

[1] Create a new Windows Application project called 'Factors'.

Write a program that allows the user to enter an integer, and find all the factors of that integer. You need to do this by checking every number between 1 and the input number to see if there is a remainder when they are divided.

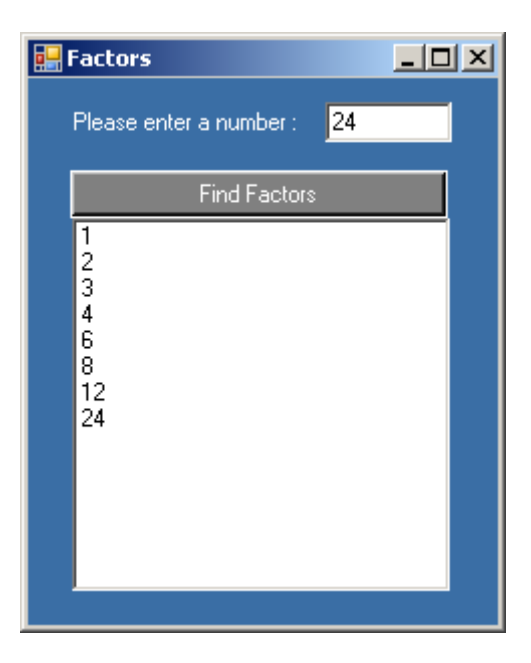

#### HINTS :

- Remember to clear the ListBox of items.
- To find whether **R** is a factor of a number **N**, you need to check there is no remainder when N is divided by R.
  - i.e. if N Mod R = 0 then R is a factor of N.
- [2] Write an application that allows the user to input a number, and the times table (up to 12) is displayed.

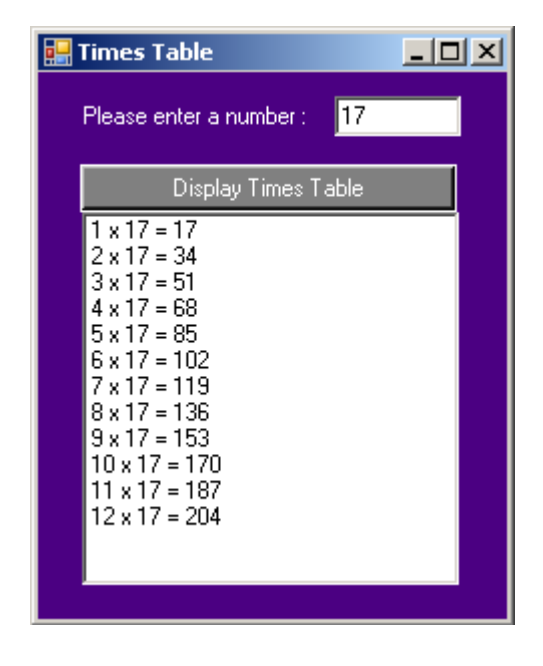

STUDY THIS

#### Do Loops

(Loops that are repeated until a condition is TRUE)

The syntax is:

Do While [condition] statements to be repeated Loop

or...

Do statements to be repeated Loop Until [condition]

In the first case, the condition is checked BEFORE the loop (so the loop may never be executed)...

In the second case, the condition is checked AFTER the loop (so the loop will be executed at least once).

#### HANDS ON

#### Example.

You are going to write a program that allows the user to input a list of names, adding each one to a list, until the name 'XXX' is input.

This is an important example of a **ROGUE VALUE** - a data value that tells the computer that a sequence of data input has finished. The rogue value must be a value that would not normally occur.

[1] Create a new application, and place a ListBox(lstNames) and a Button(btnNames) as shown...

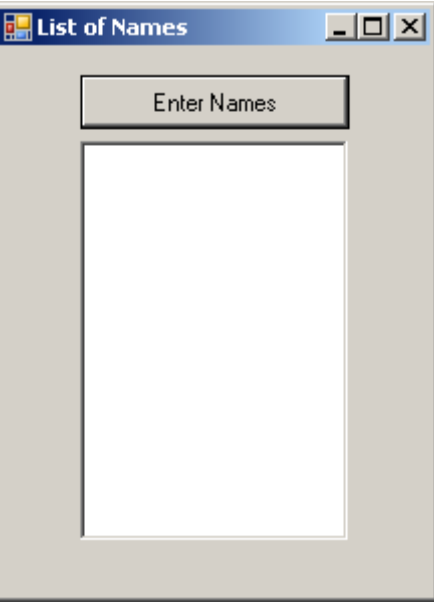

[2] Enter the Event handler for the Click event of the button btnNames as follows...

```
Private Sub btnNames_Click(ByVal sender As System.Object,
ByVal e As System.EventArgs) Handles btnNames.Click
Dim Name As String
    'Make sure the List is empty
    lstNames.Items.Clear()
    'Enter the names
    Do While Name <> "XXX"
        Name = InputBox("Enter a name or XXX to finish.")
        If Name <> "XXX" Then lstNames.Items.Add(Name)
        Loop
End Sub
```

Note that as many names can be input as necessary until the rogue value of "XXX" is entered.

| 🔛 List of Names                   |                                |              |
|-----------------------------------|--------------------------------|--------------|
| Tom                               | WindowsApplication1            | X            |
| Dick<br>Harry<br>Sophie<br>Claire | Enter a name or XXX to finish. | OK<br>Cancel |
|                                   |                                |              |
|                                   |                                |              |
| ,                                 |                                |              |

[3] Run the program and add names. Use the rogue value to end the program.

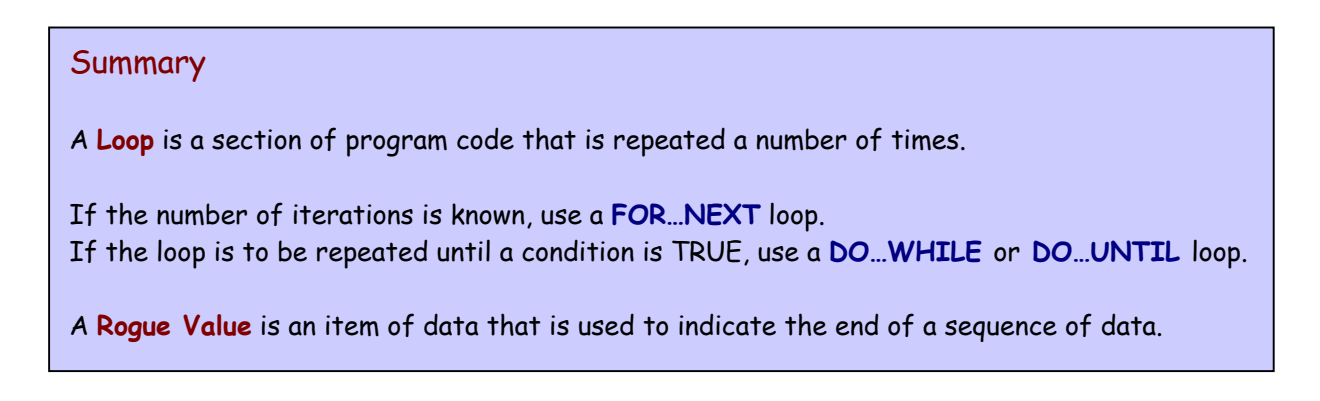

Enter Password

# HANDS ON Visual Basic Challenges 4 (cont'd) [3] Write a program that asks the user to enter a password. WindowsApplication1 Image: Challenges 4 (cont'd) Enter a password Image: Challenges 4 (cont'd) Image: Total content in the second content in the second c

The user can try entering as many passwords as they like, but only when the password "FRED" is entered a message is displayed saying "WELCOME".

|                | Password Acceptance | × |
|----------------|---------------------|---|
|                |                     |   |
|                | ОК                  |   |
| Rassword Check |                     |   |
| Enter Password |                     |   |
|                |                     |   |

[4] Write a program that allows the user to enter a sequence of names. Only those names beginning with the letter 'G' are added to a list. Use a suitable rogue value

to end the program.

| The G List                | Enter   | L D X        |              |
|---------------------------|---------|--------------|--------------|
| George<br>Gertruc<br>Glyn | e<br>le | Name Check   | X            |
|                           |         | Enter a name | OK<br>Cancel |
|                           |         | Tom          |              |

#### Counts, Totals and Averages.

An algorithm is a sequence of steps needed to complete a task.

One way of writing down an algorithm is by using **pseudo-code**. It's like a computer program but written in English. It must, however, display the **structure** of the program.

#### Example :

A sequence of exam marks is input, terminated by a rogue value. The number of exam marks greater than 50 needs to be output.

This is an example of a Counting program. To count, we need to declare an integer variable to do the counting, but we must make sure it is initialised to 0.

The pseudo-code algorithm for this is as follows :

```
counter = 0
repeat
    input(mark)
    if mark > 50 then
        increment counter
        end if
until the end of the data
output(counter)
```

#### HANDS ON

STUDY THIS

#### Visual Basic Challenges 5

[1] Write a program for the example above, which inputs a sequence of exam marks, terminated by a suitable rogue value. The program counts the number of exam marks greater than 50.

Try inputting these marks : 65, 32, 41, 75, 88, 90. 27

The output should be "There are 4 marks greater than 50"

#### HINT :

To increment a variable means to add 1 to its value.

To add 1 to a variable called 'Counter' use this code ...

Counter = Counter + 1

(...this means that 'the new value of Counter is the old value plus 1.)

#### STUDY THIS

#### Example :

A sequence of prices is input. The total amount of the bill is to be output.

To code this, you need a variable for the Total.

The pseudo-code algorithm for this would be :

set the Total to O repeat input(Price) Add Price to Total until the end of the data output(Total)

#### HANDS ON

#### Visual Basic Challenges 5 (cont'd)

[2] Write a program for the example above, that calculates a total bill for any number of input prices.

#### Test data :

- [a] Prices £10.20, £3.50, £2.10 Total is £15.80
- [b] Prices £0.20, £0.75, £1.90, £2.30 Total is £5.15

#### HINT :

To add the value of one variable ('Fred') to the value of another variable ('Jim')....

Jim = Jim + Fred

CAREFUL : It is important to understand that it is the value of 'Jim' that is changing here. 'Fred' remains unchanged.

[3] A pupil wants to input all his exam marks and output the **average** exam mark. Can you write a suitable program for this?

(You will need to have a Count and a Total.)

#### Test Data :

Exam Marks : 78, 52, 80, 63, 49, 71. Average is 65.5

#### Debugging.

STUDY THIS

A problem in a computer program is called a **bug**. The process of getting rid of bugs is called **debugging**....so what do you do if your program does not work?

There are three different types of error that may occur...

#### [1] Syntax Error

This is when the programmer (you!) breaks the rules of the syntax of the language. For example, you may spell an instruction or property incorrectly...

Example : txtMessage.Txet instead of txtMessage.Text

Syntax errors are usually picked up by the compiler before the program is run.

#### [2] Logical Error

The program runs fine...but gives the wrong results.

**Example** : The program may add a discount amount instead of subtracting it.

#### [3] Run-time Error

The program compiles fine, but an error occurs when the program is run.

**Example** : The program may try to open a file of data that is not in the expected place.

Another example : trying to divide a number by 0 may cause a run-time error.

#### **Finding Errors**

To fix your errors, you first have to find them.

Syntax errors in VB are usually shown by a blue squiggly line. Hover your mouse cursor over the error and a helpful diagnostic error message should be displayed....

For beginners, some of these error messages take some getting used to! - but they should at least give you a clue about what the error is.

Logical errors can be much harder to track down...

There will also be an entry in the 'Error List' box if it is displayed at the bottom of the screen.

| Error I                         | List                                                             |          |      |        | <b>-</b> ₽×         |
|---------------------------------|------------------------------------------------------------------|----------|------|--------|---------------------|
| 2 1 Error 0 Warnings 0 Messages |                                                                  |          |      |        |                     |
|                                 | Description                                                      | File     | Line | Column | Project             |
| 3 1                             | 'Txet' is not a member of<br>'System.Windows.Forms.Text<br>Box'. | Form1.vb | 6    | 12     | WindowsApplication1 |
|                                 |                                                                  |          |      |        |                     |
|                                 |                                                                  |          |      |        |                     |
|                                 |                                                                  |          |      |        |                     |

If you double-click on the error, it will take you to where it is. This is useful in a long program.

#### **Breakpoints**

If a program is not working it is possible to stop the program running at a specified line of code. To do this you need to insert a **Breakpoint**.

Click on the grey border on the left edge of the line where you want the program to stop running. A Red marker will appear and the line of code will be highlighted in red. (To remove the breakpoint - click it again)

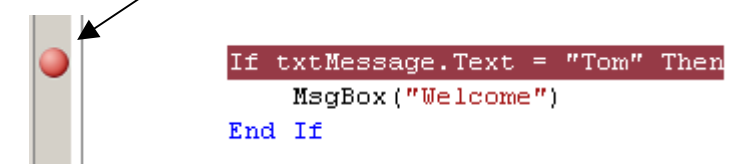

Run the program and execution will stop at this line. The line is highlighted in yellow and an arrow placed in the margin to show the line at which the program stopped.

You can now do one of two things...

- [1] Check the values of variables or object properties.
- [2] Single-step through the program, running one line at a time.

#### Checking Values of Variables or Object properties

When the program execution stops at a breakpoint, you can place the mouse cursor over a variable, and the value will be displayed...

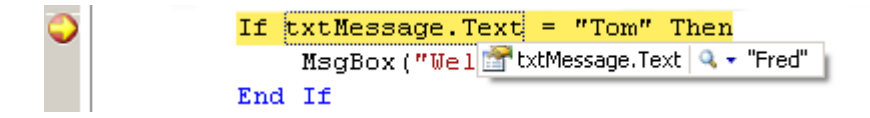

Is it the value you expected it to be? If not, it may give you a clue as to what the problem is...

You could also add a Watch. (Use the Debug window). This would list the values of all the properties of an object...

Click on the 'Add Watch' button to display this in the Watches window at the bottom of the screen.

| QuickWatch<br>Expression:<br>txtMessage<br>Value: |                           | Reevaluate<br>Add Watch          |
|---------------------------------------------------|---------------------------|----------------------------------|
| Name                                              | Value                     | Туре 🔺                           |
| 📮 🚰 txtMessage                                    | {Text = "Fred"}           | System.Windows.Forms.TextBox 🚽   |
| AcceptsReturn                                     | False                     | Boolean                          |
| AcceptsTab                                        | False                     | Boolean                          |
| 🕂 🕀 🐨 AccessibilityObject                         | {System.Windows.Forms.Cor | System.Windows.Forms.AccessibleC |
| AccessibleDefaultAcl                              | Nothing 🔍 🗸 🗸             | String                           |
| AccessibleDescription                             | Nothing 🔍 🗸 🗸             | String                           |
| 📃 🖂 AccessibleName                                | Nothina 🔷 🕳               | String                           |
|                                                   |                           | Close Help                       |

You can also add expressions (such as txtMessage.Text = "Tom" ) to the Watch window...to see if they are TRUE or FALSE.

You can add as many watches as you need.

#### Single-stepping

Use the Step Into button to execute the next program statement. (The line highlighted in yellow is the NEXT line to be executed.)

Keep an eye on the values of your watches as each line is executed and it should give you a clue about what the problem is.

HINTS : If your program is not working ...

- 1. Place a breakpoint at the start of the section.
- 2. Add Watches to look at values of object properties.
- 3. Single-step through the program keeping an eye on your watches.

#### Simple Error Trapping.

Programs should never crash!

The best way to deal with run-time errors is to trap them with an error handler. This is a sections of code that handle these errors when they occur.

Run-time errors are referred to as Exceptions.

An error handler uses the Try...Catch...Finally code block.

This is what you do...

HANDS ON

STUDY THIS

[1] Create a new Windows Application.
 On the form place a PictureBox (picPhoto) and set the Image property to an existing graphic and a Button (btnChange).

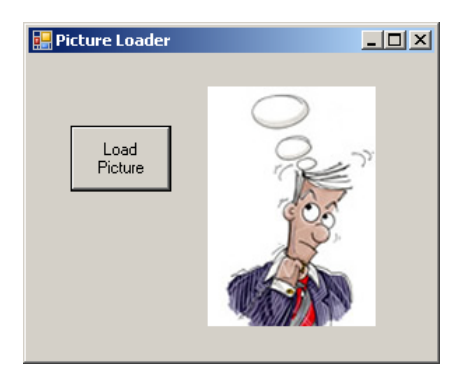

The program is going to change the picture when the button is pressed.

[2] Add this event handler to the Click event of the button.(You will need to put the full path of a valid picture into the red text)

```
Private Sub btnChange_Click(ByVal sender As Object, ByVal e As
System.EventArgs) Handles btnChange.Click
    picPhoto.Image = System.Drawing.Bitmap.FromFile("R:\homer.gif")
End Sub
```

Run the program and see if the picture changes...(fix it if it doesn't!)

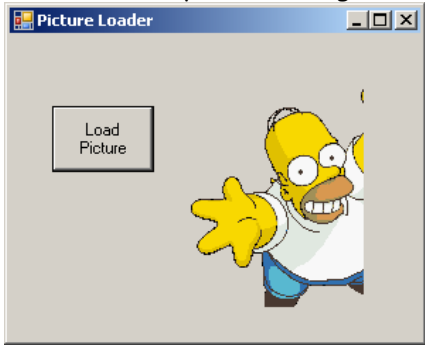

[3] Now, suppose the path of the picture is not correct...

Change the path to a picture file that does NOT exist...

```
Private Sub btnChange_Click(ByVal sender As Object, ByVal e As
System.EventArgs) Handles btnChange.Click
    picPhoto.Image = System.Drawing.Bitmap.FromFile("R:\marge.gif")
End Sub
```

...and run the program. This time you will get a run-time error, and a box like this will point to the line where the error was found:

| 🚹 FileNotFoundException was unhandled                                  | × |
|------------------------------------------------------------------------|---|
| R:\marge.gif                                                           |   |
| Troubleshooting tips:                                                  |   |
| Verify that the file exists in the specified location.                 |   |
| When using relative paths, make sure the current directory is correct. |   |
| Get general help for this exception.                                   | - |
| Search for more Help Online                                            |   |
| Actions:                                                               |   |
| View Detail                                                            |   |
| Copy exception detail to the clipboard                                 |   |

[4] Change the code of the event handler to this...

```
Private Sub btnChange_Click(ByVal sender As Object, ByVal e As
System.EventArgs) Handles btnChange.Click
  Try
    picPhoto.Image = System.Drawing.Bitmap.FromFile("R:\marge.gif")
    Catch ex As Exception
    MsgBox("That file does not exist")
    End Try
End Sub
```

Running the program now, an error message should pop up...

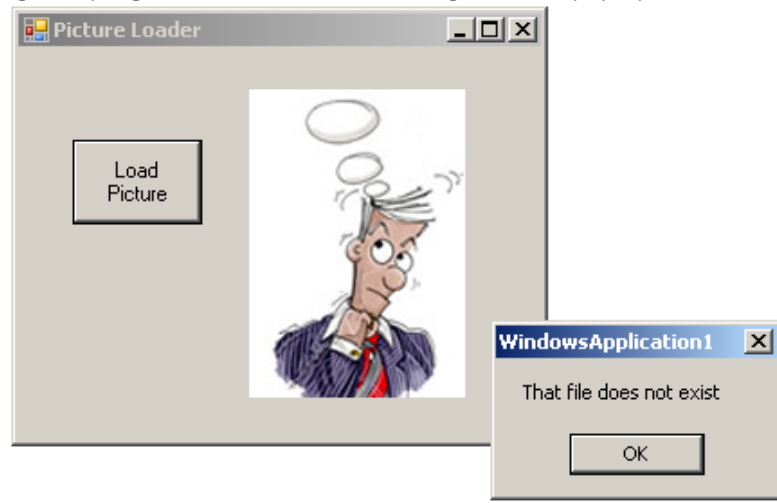

#### String Handling.

STUDY THIS

Strings can be added together. This is called string concatenation.

#### Example :

```
Dim Surname, Forename As String
Surname = "Thomas"
Forename = "Danny"
MsgBox("Hello " & Forename & " " & Surname)
```

This message box would output "Hello Danny Thomas"

Strings can be compared alphabetically so ...

| "A" < "B"         | is TRUE  |
|-------------------|----------|
| "Martin" < "Paul" | is TRUE  |
| "Apple" > "Ball"  | is FALSE |

The table below shows a list of string methods with explanations and examples:

| Method    | Explanation                 | Example                                 |
|-----------|-----------------------------|-----------------------------------------|
| Length    | The number of characters    | If Name = "John"                        |
|           | in a string.                | then Length(Name) is 4                  |
| ToUpper   | Changes letters to upper    | If Name = "John"                        |
|           | case                        | then Name.ToUpper is "JOHN"             |
| ToLower   | Changes letters to lower    | If Name = "John"                        |
|           | case                        | then Name.ToLower is "john"             |
| Substring | Returns a string from       | If Name = "Thomas Jones"                |
|           | inside another. The         | then Name.Substring(3,2) is "ma"        |
|           | starting point and number   |                                         |
|           | of characters is given.     |                                         |
| Trim      | Removes spaces from         | If Name = " Tom Jones "                 |
|           | start and end of a string.  | then Name.Trim is "Tom Jones"           |
| IndexOf   | Returns the starting        | If Name = "Tom@Jones"                   |
|           | position of one string      | then Name.IndexOf("@") is 3             |
|           | inside another.             |                                         |
| Insert    | Adds a string into the      | If Name = "Tom Jones"                   |
|           | middle of another. The      | then Name.Insert(4,"Bart") is "Tom Bart |
|           | start point and the string  | Jones"                                  |
|           | must be given.              |                                         |
| Remove    | Deletes characters from a   | If Name = "Tom Bart Jones"              |
|           | string. The start point and | then Name.Remove(4,5) is "Tom Jones"    |
|           | the number of characters    |                                         |
|           | to be deleted is given.     |                                         |

#### HANDS ON

#### Visual Basic Challenges 6

[1] Create an application that allows the user to enter a sequence of names ending with a rogue value of "XXX".

The program should sort the names into two lists. One with all the names that start with letters "A" to "L", and the other list with the remaining names.

| 🔡 Sorted Lists of Name                    | 5             |  |
|-------------------------------------------|---------------|--|
| Please enter name (en                     | d with "≫≫>") |  |
| Jim                                       |               |  |
| Add Name                                  |               |  |
| Andrew<br>Claire<br>Gerry<br>Harry<br>Jim | Sally<br>Tom  |  |

Can you keep the lists sorted in alphabetical order even though the names are not entered that way?

Make sure your program exits properly when "XXX" is entered, and outputs a message saying how many names are in each list.

| Sorted Lists of Names                     |                                                     |
|-------------------------------------------|-----------------------------------------------------|
|                                           |                                                     |
| Add Name                                  | WindowsApplication1                                 |
| Andrew<br>Claire<br>Gerry<br>Harry<br>Jim | There were 5 names in List 1, and 2 names in List 2 |
|                                           |                                                     |

[2] The email address of employees in a company called BizzyBee Ltd is made from the first two letters of their first name, their surname and the department they work in.

For example, Mary Smith in the Accounts department has an email address: <u>ma.smith@accounts.bizzybee.com</u>

James Davies in the Sales department has an email address: ja.davies@sales.bizzybee.com

Write a program that allows an employee to enter their full name and the department they work for (Sales, Accounts, or Maintenance) and outputs their email address.

[3] An online music and computer games company, codes each item it sells with a unique 6-character code. The first two characters must be either CD (for Cds) or DV (for DVDs). The remaining 4 characters must be numerical digits.

| Valid codes :   | CD56321 | DV6700 | CD0018 |
|-----------------|---------|--------|--------|
| Invalid codes : | CD431   | DW7891 | DV567G |

Write a program that inputs a code and fully validates it. If an incorrect code is found then the user must enter another code. When a valid code is entered, the program ends.

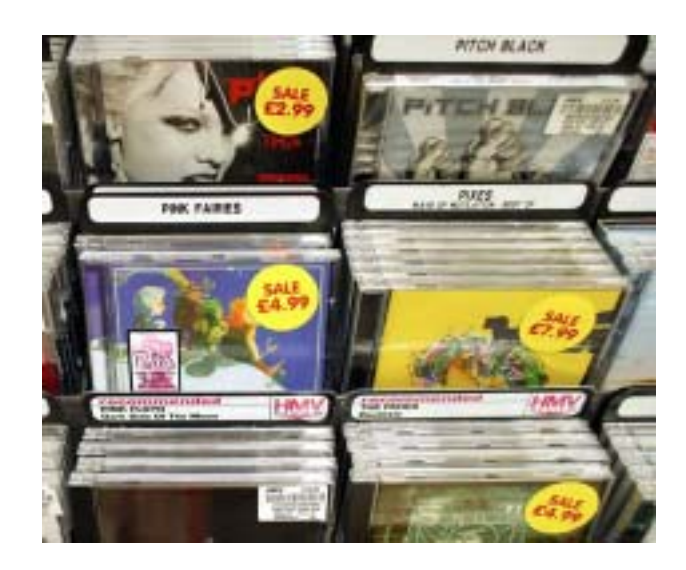

#### STUDY THIS

Arrays.

An array is a list of data items.

All the data items must be of the same data type.

Arrays must be declared before you use them....

Example :

Dim PartyList(3) of String

This would declare an array of 4 strings called PartyList. Each string in the array is identified by a subscript. The subscripts in this example go from 0 to 3...

Refer to each string as PartyList(0), PartyList(1), PartyList(2) and PartyList(3).

If you want the subscripts to start from a number other than 0, then declare the first and last subscript...

Dim PartyList(1 to 5) of String

...would allow the 5 strings PartyList(1), PartyList(2),..., PartyList(5)

For global arrays use the declaration...

Public PartyList(1 to 5) of String

HANDS ON

[1] Create a new Windows Application. You are going to create a program that allows a computer salesman to enter the value of sales for each day of the week, and output the value on the best day.

Place a Button (btnEnter) and Listbox (lstTemps) on the form.

| 🔜 Computer Sales |             |
|------------------|-------------|
|                  | Enter Sales |
|                  |             |
|                  |             |
|                  |             |
|                  |             |

[2] Enter the array declaration...(directly after the Public Class Form1 declaration)

```
Public Class Form1
Dim Sales(4) As Single
```

This is placed here so that we can use the array in any of the subroutines in the form.

[3] On the Click event of the Button, enter the following event handler...

```
Private Sub Buttonl_Click(ByVal sender As System.Object, ByVal e
As System.EventArgs) Handles btnEnter.Click
Dim i As Integer
Dim SaleData As Single
For i = 0 To 4
    'Enter Sales data
    SaleData = InputBox("Please enter Sales data for Day " &
(i + 1), "Sales Entry Form")
    Sales(i) = SaleData
    'Add Data to ListBox
    lstSales.Items.Add("Day " & (i + 1) & " : f" & Sales(i))
Next
End Sub
```

Note that the subscripts for the array are 0 to 4, but the user sees them in the display as 1 to 5.

| 🔜 Computer Sales                                                       |                                   |              |
|------------------------------------------------------------------------|-----------------------------------|--------------|
| Day 1 : £325.5<br>Day 2 : £210.2<br>Day 3 : £108.45<br>Day 4 : £160.45 | Enter Sales                       |              |
|                                                                        | Sales Entry Form                  | ×            |
|                                                                        | Please enter Sales data for Day 5 | OK<br>Cancel |
|                                                                        | J                                 |              |

Run the program and you should be able to enter five sales amounts:

[4] The currency amounts in the ListBox do not show the pence to 2 decimal places. To format the numbers, use the FormatCurrency method...

```
'Add Data to ListBox
lstSales.Items.Add("Day " & i + 1 & " : " & FormatCurrency(Sales(i), 2))
```

Run the program again and enter five sales amounts...

| 歸 Computer Sales                                                                            | _D×         |
|---------------------------------------------------------------------------------------------|-------------|
| Day 1 : £350.00<br>Day 2 : £248.75<br>Day 3 : £190.20<br>Day 4 : £158.00<br>Day 5 : £189.90 | Enter Sales |

[5] To find the largest sales amount of the week, we need to another Button (btnCalculate), a TextBox (txtBest) and a Label.

| 🔛 Computer Sales |                      |
|------------------|----------------------|
|                  | Enter Sales          |
|                  | Find best            |
|                  | Best sales amount is |
| ,                |                      |

On the Click event of btnCalculate ...

```
Private Sub btnCalculate_Click(ByVal sender As System.Object,
ByVal e As System.EventArgs) Handles btnCalculate.Click
Dim i As Integer
Dim Largest As Single
    'Initialise to 0
Largest = 0
    'Check each sales amount for largest so far
For i = 0 To 4
    If Sales(i) > Largest Then
    Largest = Sales(i)
    End If
Next
    'Display largest sales amount
txtBest.Text = FormatCurrency(Largest, 2)
End Sub
```

This is the standard algorithm for finding the largest number in an array. The variable 'Largest' stores the largest so far...as each number is checked in turn.

[5] Run the program and enter five sales amounts...

| 🛃 Computer Sales                                                                           |                                 |
|--------------------------------------------------------------------------------------------|---------------------------------|
| Day 1 : £125.00<br>Day 2 : £189.20<br>Day 3 : £75.00<br>Day 4 : £145.75<br>Day 5 : £129.20 | Enter Sales<br>Find best        |
|                                                                                            | Best sales amount is<br>£189.20 |

[6] Run several test runs.

Save the Application - you need it in the next set of Challenges.

An Array is a really useful data structure that has a number of built-in methods already.

For example, you can sort an array into order...

Array.Sort(Sales)

Other methods you may wish to investigate include Array.Find, Array.Reverse, Array.Copy and Array.Clear

#### Visual Basic Challenges 7

[1] Extend the previous application to produce a sorted list of the Sales amounts as shown below...

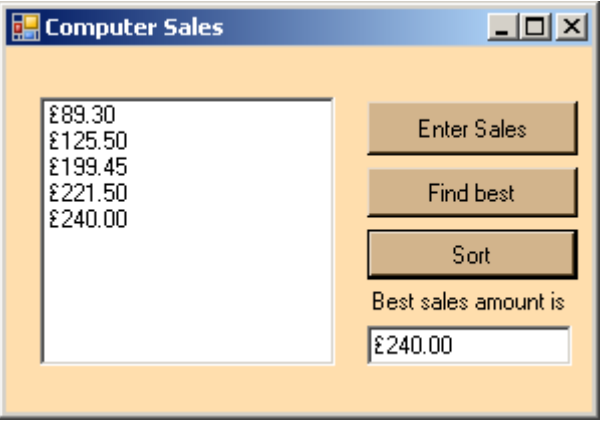

[2] Write a program that stores an array of 5 items and an array that stores their 5 prices. Use the code below in the Form1\_Load event for setting up the arrays of data.

```
Item(0) = "T-Shirt"
Item(1) = "Pencil case"
Item(2) = "Ruler"
Item(3) = "Paper weight"
Item(4) = "Folder"
Price(0) = 7.99
Price(1) = 2.2
Price(2) = 1
Price(3) = 3.99
Price(4) = 0.4
```

The user should be able to enter the name of an item, and your program should display its price.

If the user enters "Pencil case", the price displayed should be £2.30

[3] Extend the exercise [2] to allow the user to calculate the bill for the purchase of a number of one of these items, allowing 5% discount.

Test data : 5 Pencil cases should cost £10.45

[4] Set up a password entry program that allows the user to enter a name and a password. If the name matches the password then a 'Welcome' message is displayed.

The user is allowed three attempts before the program ends.

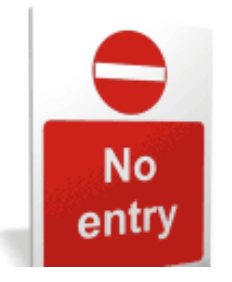

#### HINTS :

Use two arrays - one for the names and the other for the passwords.

STUDY THIS

#### Forms.

Most applications have more than one form. Make sure you call them meaningful names (not Form1, Form2 etc!!!). Each form is saved as a different file on disc.

Each form has its own objects, properties, methods and event handlers.

To add a new form to a project... In the [**Project**] menu - Add Windows Form...Select Windows Form...

| A | dd New Item - Sa  | ales        |               |                                      |           |            |               |       | ? ×                        |
|---|-------------------|-------------|---------------|--------------------------------------|-----------|------------|---------------|-------|----------------------------|
|   | Templates:        |             |               |                                      |           |            |               |       | 00 0-0-<br>00 0-0-<br>0-0- |
|   | Visual Studio i   | nstalled te | mplates       |                                      |           |            |               |       | -                          |
|   |                   |             |               |                                      | 14<br>    |            | New Tala      | VB    |                            |
|   | Windows Form      | Dialog      | Explorer Form | MDI Parent<br>Form                   | About Box | Login Form | Splash Screen | Class |                            |
|   | 1                 |             |               | 30 E<br>20 A<br>20 A<br>20 A<br>20 A |           |            |               |       |                            |
|   | Module            | DataSet     | SQL Database  | User Control                         | Text File |            |               |       |                            |
|   | My Templates      | ;           |               |                                      |           |            |               |       |                            |
|   |                   |             |               |                                      |           |            |               |       | -                          |
|   | A blank Windows F | orm         |               |                                      |           |            |               |       |                            |
| ļ | <u>N</u> ame:     | Form2.vb    |               |                                      |           |            |               |       |                            |
|   |                   |             |               |                                      |           |            | Add           | ±     | Cancel                     |

...and change the name of the form to something meaningful.

The new form should appear in the Project Explorer window of your project

My

There is a special object called **My**. This object allows you to access the forms, computer and application of your project easily.

To open a form (called MyForm) in a subroutine, use...

My.Forms.MyForm.Show()

and to close a form....

My.Forms.MyForm.Hide()

...but you need to be careful!! A form cannot refer to itself ... you need to use ...

#### Me

The **Me** object refers to the currently active form. So if you have a form with a button on it, and you want to close the form when the button is clicked you need to use...

| Me.Hide() |  |  |
|-----------|--|--|
|           |  |  |
|           |  |  |

HANDS ON

[1] Create a new Windows application.

#### Add a Button (btnHelp)

| 🔜 Help Forn | n Demo |  |
|-------------|--------|--|
|             |        |  |
|             | Help   |  |
|             |        |  |

[2] Add another Form to the application and name it frmHelp.

On this form, place a **Button** (btnReturn).

[3] On the Click event of btnHelp enter the code...

```
Private Sub btnHelp_Click(ByVal sender As System.Object, ByVal
e As System.EventArgs) Handles btnHelp.Click
    My.Forms.frmHelp.Show()
End Sub
```

[4] On the Click event of btnReturn enter the code...

[5] Run the form and you should be able to open the new form ...and then close it.

#### HINT :

You can set the **StartPosition** property of a form to **CenterScreen** to place it in the middle of the screen when it is first opened.

#### **Dialog Boxes**

STUDY THIS

There are some special forms already created for you. A form that collects information from the user is called a **Dialog Box**.

An example of a Dialog Box is the **ColorDialog** object that allows the user to select a colour from a palette. The dialog box has its own properties that the programmer can set and then it is opened using the **ShowDialog** method. We will use this one in the next example.

Other Dialog Boxes available are:

- OpenFileDialog for opening files
- SaveFileDialog for saving files
- FontDialog for setting font properties
- FolderBrowserDialog for navigating through a disc's hierarchical folder structure.
- PrintDialog Sets printing options
- PrintPreviewDialog displays a print preview
- PageSetupDialog for setting the propertuis of a page.

[1] Create a new Windows Application Add a Button (btnColour; Text = 'Set Font Colour'), and a Label (lblMessage; Text = "Test Message")

| 🔡 Dial | og Box Example  | <u>- 🗆 ×</u> |
|--------|-----------------|--------------|
| Test   | Message         |              |
|        | Set Font Colour |              |
|        |                 | _            |

Also drag a **ColorDialog** object from the Toolbox onto the form. It should appear in the space below with the name ColorDialog1

[2] On the Click event handler of the button, enter the following code:

| Private S | Sub btnColour_Click(ByVal sender As System.Object, |
|-----------|----------------------------------------------------|
| ByVal e A | As System.EventArgs) Handles btnColour.Click       |
| C         | ColorDialog1.ShowDialog()                          |
| End Sub   |                                                    |

This code should open the Colour Dialog box.

Run the program and you should see the standard Windows colour selection dialog box....

#### Visual Basic : Year 12 Tutorial Booklet

| 🔡 Dialog Box Example 📃 🕻 |                         |
|--------------------------|-------------------------|
| Test Message             | Color ? ×               |
| -                        | Basic colors:           |
| Set Font Colour          |                         |
|                          |                         |
|                          |                         |
|                          |                         |
|                          |                         |
|                          |                         |
|                          | Custom colors:          |
|                          |                         |
|                          |                         |
|                          | Define Custom Colors >> |
|                          | OK Cancel               |

[3] There is one more line needed in the code - one that sets the colour of the font of the label to the colour selected in the dialog box....

```
Private Sub btnColour_Click(ByVal sender As System.Object,
ByVal e As System.EventArgs) Handles btnColour.Click
        ColorDialog1.ShowDialog()
        lblMessage.ForeColor = ColorDialog1.Color
End Sub
```

Run the program now, and you should be able to set the label's font colour ...

| 🔡 Dial | og Box Example  |  |
|--------|-----------------|--|
| Test   | Message         |  |
|        | Set Font Colour |  |
|        |                 |  |

#### Subroutines.

A subroutine is a small program that performs a specific task. It can be 'called' from anywhere in a larger program. When the subroutine has been run, program execution returns to the larger program.

There are two main types of subroutine:

Procedures - that perform a specific task.

**Functions** – perform a task and return a value. Functions are frequently used for calculating something.

You have already met procedures because the event handlers are examples of procedures... but you can make your own. You are encouraged to do this because it creates a better structure to your program.

Bad programs have lots of repeated code. Good programs have lots of subroutines.

HANDS ON

STUDY THIS

[1] Create a new Windows Application.

On your form place a TextBox (TextBox1) and a Buttons (btnChange). Arrange them like this...

| 🔛 Proced | ure Demo - Colour change 💶 🗙 |
|----------|------------------------------|
|          |                              |
|          | Change Colours               |
|          |                              |

You are going to write a program using procedures, that toggles the colour schemes between two different schemes.

[2] You will need a variable to keep track of the current colour scheme, so make this declaration immediately after the Public Class Form1 line...

Dim CurrentScheme As Integer = 1

Remember this means that we can use this variable in any subroutine on this form (Class).

It is initialised to the value 1 when the program is run.

[3] The program consists of two subroutines (procedures). They are called SetColourScheme1 and SetColourScheme2. They are both called from the event handler btnChange\_Click.

Type in the rest of the program as you see it here:

```
Public Class Form1
    Dim CurrentScheme As Integer = 1
    Private Sub SetColourScheme1()
        Me.BackColor = Color.Blue
        TextBox1.BackColor = Color.White
        TextBox1.ForeColor = Color.Blue
        btnChange.BackColor = Color.White
        btnChange.ForeColor = Color.Blue
        CurrentScheme = 1
    End Sub
    Private Sub SetColourScheme2()
        Me.BackColor = Color.White
        TextBox1.BackColor = Color.Blue
        TextBox1.ForeColor = Color.White
        btnChange.BackColor = Color.Blue
        btnChange.ForeColor = Color.White
        CurrentScheme = 2
    End Sub
    Private Sub btnChange_Click(ByVal sender As
System.Object, ByVal e As System.EventArgs) Handles
btnChange.Click
        If CurrentScheme = 1 Then
            SetColourScheme2()
        Else
            SetColourScheme1()
        End If
    End Sub
End Class
```

[4] **Run** the program, and enter text in the text box before pressing the button to change the colours.

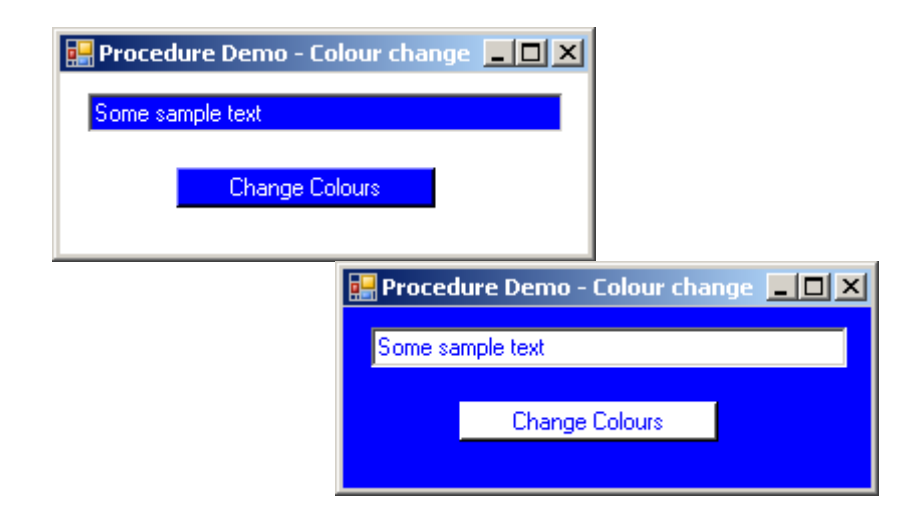

#### **Functions**

STUDY THIS

**Functions** are procedures that return a value - in other words they work something out and assign the answer to the function name.

A function must have two things...

- [1] a declared **type** for the returned value
- [2] an **assignment** to the function **name** (saying what the value of the function is).

This example is a function that works out the largest of two numbers entered into two text boxes (txtFirst and txtSecond).

```
Private Function Largest() As Integer
If txtFirst.Text > txtSecond.Text Then
Largest = txtFirst.Text
Else
Largest = txtSecond.Text
End If
End Function
```

The function is called inside an event handler by name and then, for example assigning it to a variable of the correct type...

```
Dim BestMark As Integer
BestMark = Largest()
```

... or assigned to the property of an object...

txtBestMark.Text = Largest()

#### HANDS ON

#### Visual Basic Challenges 8.

[1] Use the function above to create a program that allows the user to enter two exam marks and displays which of the two is the highest mark.

| 🔛 Best Exam Mark                       |
|----------------------------------------|
| Please enter the first exam mark : 67  |
| Please enter the second exam mark : 83 |
| Calculate                              |
| The best exam mark was : 83            |

#### Parameters

Subroutines only really become useful when we pass parameters to them.

A **parameter** is a value that is passed to the subroutine. When the subroutine is executed, it will use this value.

Example : A procedure that draws a line of Xs in a TextBox...

- HANDS ON
- [1] Create a new Windows application.

Add two Labels, two TextBoxes(txtFirst and txtSecond) and a Button (btnAdd). Also add RichTextBox(rtbAdd)...

| 🔜 Parameter De     | emo                                                   | _ 🗆 × |
|--------------------|-------------------------------------------------------|-------|
| Plea:<br>Please er | se enter first number:<br>nter second number :<br>Add |       |
|                    |                                                       |       |
|                    |                                                       |       |

[2] On the Click event of button btnAdd add the event handler...

| Private Sub btnCalculate_Click(ByVal sender As System.Object,<br>ByVal e As System.EventArgs) Handles btnCalculate.Click                                                                                                    |
|----------------------------------------------------------------------------------------------------|
| Dim Answer As Double<br>Answer = Val(txtFirst.Text) + Val(txtSecond.Text)                                                                                                    |
| <pre>'Display calculation in TextBox<br/>rtbAdd.Clear()<br/>rtbAdd.AppendText(txtFirst.Text)<br/>rtbAdd.AppendText(vbCrLf) 'takes a new line<br/>rtbAdd.AppendText(txtSecond.Text)<br/>rtbAdd.AppendText(vbCrLf)<br/>rtbAdd.AppendText("") '10 dashes<br/>rtbAdd.AppendText(vbCrLf)<br/>rtbAdd.AppendText(vbCrLf)<br/>rtbAdd.AppendText(vbCrLf)<br/>rtbAdd.AppendText(vbCrLf)</pre> |
| End Sub                                                                                                    |

There are two lines that are repeated here for drawing the line of dashes - this is never a good thing and you should avoid repeated code in programming.

[3] Run the program and enter two numbers. The addition calculation should be displayed.

| 🔛 Paran                        | neter Demo                   | _ 🗆 🗵  |
|--------------------------------|------------------------------|--------|
|                                | Please enter first number:   | 108.68 |
|                                | Please enter second number : | 369.27 |
|                                | Add                          |        |
| 108.68<br>369.27<br><br>477.95 |                              |        |
|                                |                              |        |

[4] To avoid repeated code ... create your own subroutine...Change your code to the following:

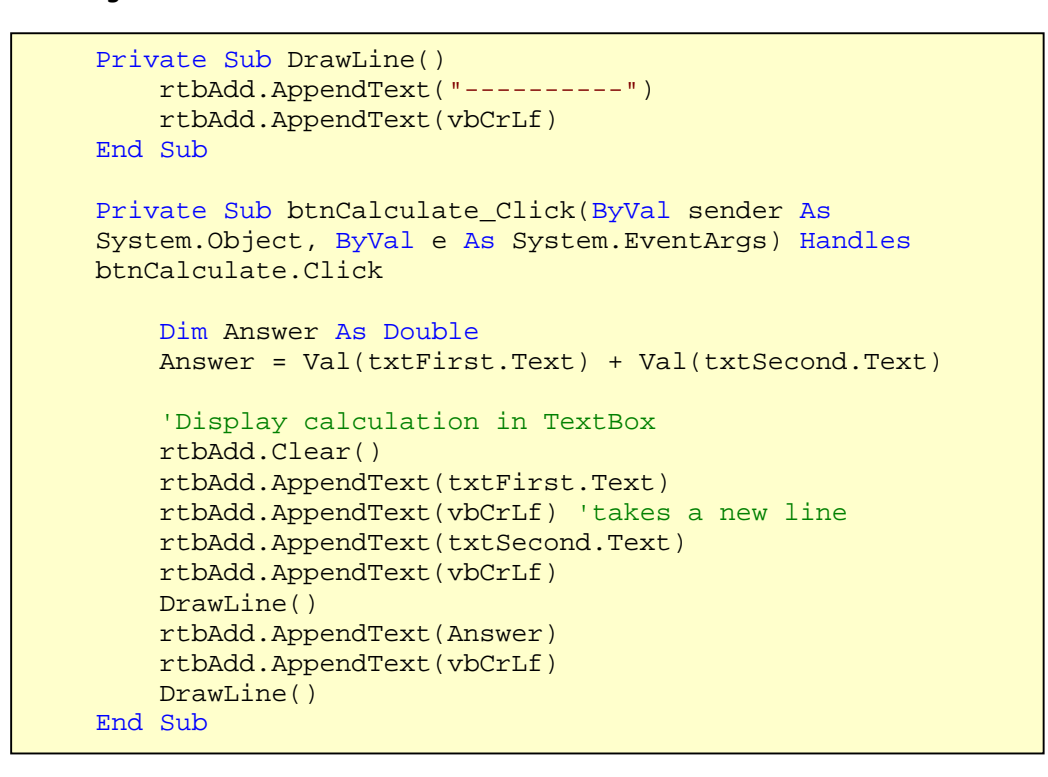

Note that your procedure is called DrawLine and is called twice by the event handler.

[5] Now for some improvements....

First, it is better to use a loop in the DrawLine procedure, so change it to ...

```
Private Sub DrawLine()
   Dim i As Integer
   For i = 1 To 10
        rtbAdd.AppendText("-")
   Next i
   rtbAdd.AppendText(vbCrLf)
End Sub
```

[6] The procedure is fine for drawing lines of 10 dashes...but maybe sometimes we would like lines of 20 dashes, ...or 25 dashes etc...

To make the procedure more useful we pass a parameter to it ....

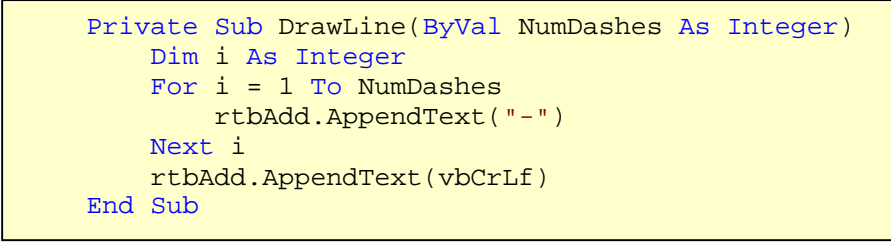

NumDashes is the parameter. It is declared in the heading of the procedurethe data type of the parameter must also be declared.

In the event handler you will need to pass a value for the parameter - this must match the data type (integer in this case)...so change the lines that call the procedure to...

| <br>DrawLine(30) |
|------------------|
| <br>DrawLine(25) |

Running the program now should result in a display similar to this...

| 🔛 Parameter Demo             | <u>- 0 ×</u> |
|------------------------------|--------------|
| Please enter first number:   | 168.95       |
| Please enter second number : | 421.79       |
| Add                          |              |
| 168.95<br>421.79<br>         |              |

#### Summary

A subroutine is a small section of program code that can be called from other parts of a program. There are two types:

Procedure - that performs a specific task

Function - that performs a task and returns a value.

Parameters are passed to subroutines to make them useful.

#### Visual Basic Challenges 8

- [2] Enhance the above program so that you can pass two parameters to the DrawLine procedure -
  - the number of characters to be drawn
  - the character to use

So the instruction DrawLine(12,"@") would produce "@@@@@@@@@@@@@"

Test your program by seeing if you can reproduce this screen display...

| 🔛 Parameter De                               | emo     |  |
|----------------------------------------------|---------|--|
|                                              | Display |  |
| 00000<br>XXXXXX<br>000000<br>XXXXXX<br>00000 | @       |  |

[3] (a) Write a new application that allows the user to input a string and encodes it by taking the 'next' character in the alphabet for each letter.

Include a function in your application that encrypts a string.

Test data : Input - APPLE Output - BQQMF

| 🔜 Encryption |         | <u>- 🗆 ×</u> |
|--------------|---------|--------------|
| APPLE        |         |              |
|              | Encrypt |              |
| BQQMF        |         |              |
|              |         |              |

(b) Add a new section that decrypts a coded string.

Test Data : Input - BQQMF Output - APPLE

#### Modules.

STUDY THIS

A module is a library of subroutines that can be used in other programs. It is a really good idea to use modules because...

- it saves time programming if you can use subroutines you have created in other programs
- you know they will work because they have already been tested.

Any subroutine in a module can be called from anywhere in your program.

Global variables and constants can be declared in a module and used anywhere in the program.

Using constants is also a good idea because if their value changes, then you only have to change the value once in the module, and not in all the places the value is used in the program.

To add a module to a program click the [Project] menu and the [Add New Item...] option. Make sure you select the [Module] option...

| A | dd New Item - W       | indowsApp            | lication1     |                    |           |            |               |                | ? ×                          |
|---|-----------------------|----------------------|---------------|--------------------|-----------|------------|---------------|----------------|------------------------------|
|   | Templates:            |                      |               |                    |           |            |               |                | 0 0 0-0-<br>0 0 0-0-<br>0-0- |
|   | Visual Studio i       | nstalled te          | mplates       |                    |           |            |               |                | -                            |
|   |                       |                      |               |                    | <b>14</b> |            | Tula          | V <sub>B</sub> |                              |
|   | Windows Form          | Dialog               | Explorer Form | MDI Parent<br>Form | About Box | Login Form | Splash Screen | Class          |                              |
|   | 184                   | <b>9</b><br><b>9</b> |               |                    |           |            |               |                |                              |
|   | Module                | DataSet              | SQL Database  | User Control       | Text File |            |               |                |                              |
|   | My Templates          | i                    |               |                    |           |            |               |                |                              |
|   |                       |                      |               |                    |           |            |               |                | •                            |
|   | A file for storing gr | oups of fund         | tions         |                    |           |            |               |                |                              |
| ļ | <u>N</u> ame:         | Module1.v            | Ь             |                    |           |            |               |                |                              |
|   |                       |                      |               |                    |           |            | Ad            | d              | Cancel                       |

The Module should appear in your Solution Explorer window.

#### Files.

STUDY THIS

A file is a place for storing data that you do not want to lose when the power of your computer is switched off.

There are two main types of file...

- 1) Serial file data is appended onto the end of the file.
- 2) Random Access file data is stored in the file at a place calculated from the data.

In applications where data is needed to be accessed quickly then you need a Random Access file.

In a Random Access File of data, a calculation (hashing algorithm) is performed on the key field, resulting in an address (hash address) where the data is stored in the file.

Sometimes a Random Access File is called a Direct Access File. This is specifically designed to confuse you!

#### HANDS ON

#### Text Files

You are going to write a program that allows text to be input and then saved into a file. Later, you will write a program that loads it back.

Property Value

[1] Create a new Windows application.

On your form place a TextBox (txtData) and a Button (btnSave).

Set the following properties for the txtData...

|  | <u> ×</u> |
|--|-----------|
|  |           |
|  |           |
|  |           |

[2] To save the work, you will use a SaveFileDialog control, so drag one from the Toolbox onto your project. It will appear at the bottom of the screen.

Enter the subroutine below into the Click event handler of the btnSave.

```
Private Sub Buttonl_Click(ByVal sender As System.Object, ByVal e As System.EventArgs)
Handles Buttonl.Click
  'Set the Dialog box to only display Text files
  SaveFileDialogl.Filter = "Text files (*.txt)|*.txt"
  'Open the Dialog box
  SaveFileDialogl.ShowDialog()
  'Check that a filename has been entered
  If SaveFileDialogl.FileName <> "" Then
  'Write the text to the file
  My.Computer.FileSystem.WriteAllText(SaveFileDialogl.FileName, txtData.Text, False)
  End If
End Sub
```

NB : There is a Boolean parameter in the WriteAllText command...This will be True if you want to append the text onto the end of the file...or False, if you want to overwrite any existing text in the file.

[3] Run, the program, enter some text into the TextBox and click on the Save button. Enter a filename in the SaveFileDialog, and click on OK.

Your text should now be saved in a text file. (Check it by opening with Notepad.)

[4] Now let's try to get it back!

Stop the program running and add a new Button (btnLoad) to your form.

| 🖳 Text File | _ 🗆 🗵 |
|-------------|-------|
| 0           |       |
|             |       |
|             |       |
|             |       |
|             |       |
|             |       |
| Save        | Load  |

You will also need to drag an OpenFileDialog control into your project.

This should appear at the bottom of your screen with the name OpenFileDialog1.

[5] On the Click event handler of btnLoad...

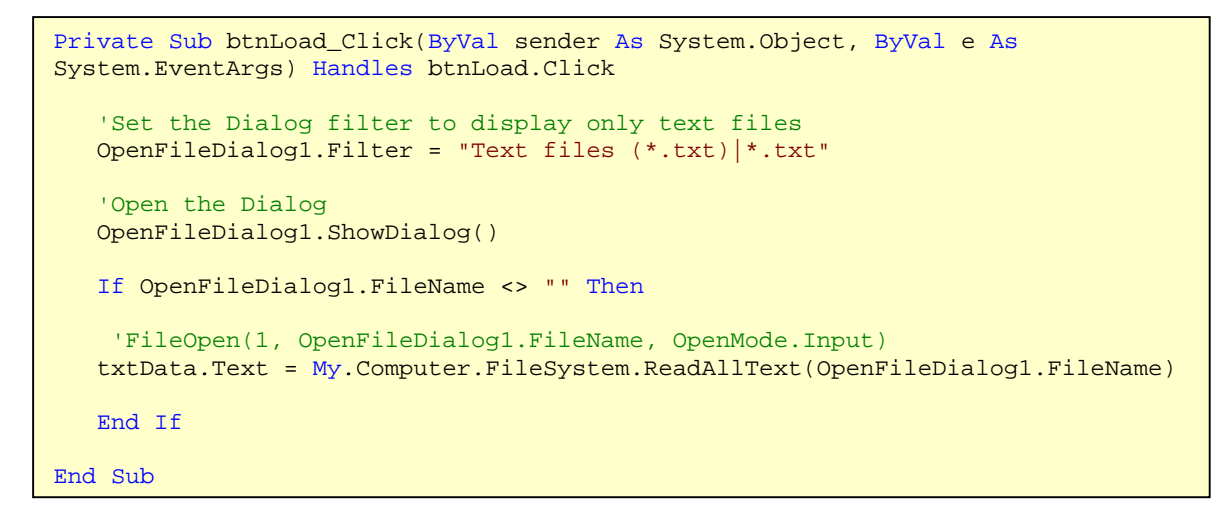

Run the program and see if you can load the text back.

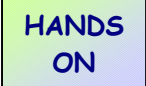

#### Visual Basic Challenges 9

[1] The latest school trip is going to Paris to see the Eiffel Tower and to practice their French.

Write an application that allows pupils to enter their names, one at a time.

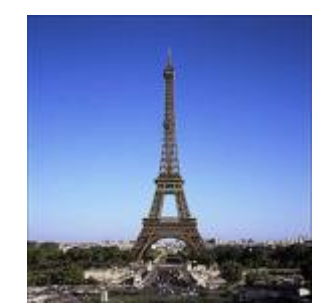

The whole list of names should be printed at the end.

[2] Write an application that allows the user to enter a paragraph of text and store it in a file.

The text file can then be loaded in a coded version where all the vowels are removed from the text.

Test data : If the Text "Sing a song of sixpence is entered", then when it is loaded back, the text "Sng sng f sxpnc" is displayed.

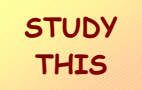

#### **Random Access Files**

To illustrate Random Access Files, you are going to create a file of records for the members of a school drama society.

Each record will have 4 fields in :

| Fieldname | Data type           |
|-----------|---------------------|
| ID        | Integer (Key field) |
| Name      | String              |
| Form      | String              |
| Actor     | Boolean             |

The records will be stored in a random access file. The ID numbers will start at 1000, and the hashing algorithm will find the address of each record by subtracting 1000. For example, the record with ID 1004 will be stored as record number 4.

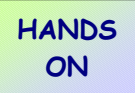

[1] Create a new Windows application.

Records are called Structures in Visual Basic, and the first thing you need to do is define the record structure. Do this in a Module.

```
Structure MemberRecord
Dim ID As Integer
Dim Name As String
Dim Form As String
Dim Actor As Boolean
End Structure
```

[2] On your Form, add three TextBoxes (txtID, txtName, txtForm), a CheckBox (chkActor), and a Button (btnSave)...and anything else to make the display look appealing...

| 🔜 Drama Club                             |     |
|------------------------------------------|-----|
| BrynTwt Drama Club                       |     |
|                                          | 2.1 |
| Name :                                   | PAT |
| Form :                                   |     |
| Tick if you are interested in Acting : 🗖 |     |
| Save                                     |     |

[3] Here is one of the member records to be entered :

| ID   | Name      | Form | Actor |
|------|-----------|------|-------|
| 1004 | Tom Jones | 12G  | True  |

The program will look at the ID number (1004) and store this record as record number 4.

When creating a Random Access File, you need to :

- Assign values to the fields of a record
- Open a file for random access
- Calculate the hash address of the record
- Save the record at that hash address
- Close the file

The event handler for the Click event of btnSave is here :

```
Private Sub btnSave_Click(ByVal sender As System.Object, ByVal e As
System.EventArgs) Handles btnSave.Click
   'Declare a record
   Dim Member As MemberRecord
   'Allocate values to fields in the record
  Member.ID = txtID.Text
  Member.Name = txtName.Text
  Member.Form = txtForm.Text
   Member.Actor = chkActor.Checked
   'Allocate a file number - (let the computer do it!)
   Dim FileNum As Integer
   FileNum = FreeFile()
   'Open the file for Random Access - Change the file path if needed
   FileOpen(FileNum, "H:\My Documents\DramaFile.dat", OpenMode.Random)
   'Calculate the hash address of the record
   Dim RecNum As Integer
   RecNum = Member.ID - 1000
   'Write the record to the file
   FilePut(FileNum, Member, RecNum)
   'Close the file
   FileClose(FileNum)
   'Clear the TextBoxes
   txtID.Text = ""
   txtName.Text = ""
   txtForm.Text = ""
   chkActor.Checked = False
End Sub
```

Run the program and enter the record shown.

(If you open the file Dramafile.dat in Windows Notepad, you should see the data - only the text will be recognisable amongst other garbage!)

[3] Use your program to add these records to your file :

| ID   | Name          | Form | Actor |
|------|---------------|------|-------|
| 1002 | Alice Springs | 11C  | True  |
| 1004 | Tom Jones     | 12G  | True  |
| 1005 | Jack Flash    | 12B  | False |
| 1007 | Rhian Lord    | 11B  | True  |
| 1008 | Elvis May     | 12G  | False |

[4] Now you will try to retrieve the data...You are going to add a new form to your application and search for a particular record.

Add a new Windows Form to your application and name it frmSearch.

On this form, place 3 TextBoxes (txtID, txtName, txtForm), a Button (btnSearch), a CheckBox (chkActor) and 4 Labels...

| 🔜 Search for a Record |        | <u>-                                    </u> |
|-----------------------|--------|----------------------------------------------|
| Record ID Number      |        |                                              |
|                       | Search |                                              |
| Name :                |        |                                              |
| Form :                |        |                                              |
| Acting :              |        |                                              |

Save this form and add a Button (btnSearchForm) to the original form, and add the event handler.

```
Private Sub btnSearchForm_Click(ByVal sender As
System.Object, ByVal e As System.EventArgs) Handles
btnSearchForm.Click
        frmSearch.Show()
End Sub
```

It would be a good idea to run the program and check that you can open the Search Form. It does nothing yet - but you are going to be able to enter an ID number, click the Search button and find and display the appropriate record. On frmSearch, add this event handler to the Click event of btnSearch...

```
Private Sub btnSearch Click(ByVal sender As System.Object, ByVal e As
System.EventArgs) Handles btnSearch.Click
  'Declare a record
  Dim Member As MemberRecord
  'Allocate a file number - (let the computer do it!)
 Dim FileNum As Integer
 FileNum = FreeFile()
  'Open the file for Random Access - Change the file path if needed
 FileOpen(FileNum, "H:\My Documents\DramaFile.dat", OpenMode.Random)
  'Calculate the hash address of the record to be read
  Dim RecNum As Integer
 RecNum = txtID.Text - 1000
  'Read the record from the file
 FileGet(FileNum, Member, RecNum)
  'Display the fields in the TextBoxes
  txtID.Text = Member.ID
  txtName.Text = Member.Name
  txtForm.Text = Member.Form
  chkActor.Checked = Member.Actor
  'Close the file
 FileClose(FileNum)
End Sub
```

[5] Run the program and enter an ID number...Click the search button and you should see the fields of the record displayed.

| 🔡 Search for a Record |                |
|-----------------------|----------------|
| Record ID Number      | 1004<br>Search |
| Name :                | Tom Jones      |
| Form :                | 12G            |
| Acting :              | V              |

Save the application - you will need it in the Challenge exercises....

#### Visual Basic Challenges 9

[3] Add a new form to the Drama Club application, that displays the names of all the members in a ListBox.

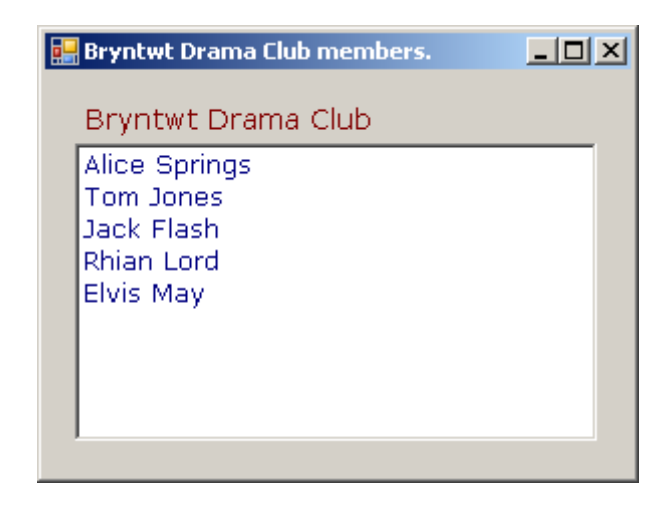

**HINT**: Use a loop to read each record. You can test when you get to the end of a file by using ...and be careful you don't try to display the blank records.

```
While Not EOF(FileNum)
...
End While
```

[4] For the brave!!...

One of the most useful objects in Visual Basic is the DataGridView.

See if you can display the Drama Club members on a DataGridView...

| wt Drama Cl | t Drama Club members. |      |        |  |
|-------------|-----------------------|------|--------|--|
| twt Dram    | a Club                |      |        |  |
| ID          | Name                  | Form | Acting |  |
| 1002        | Alice Springs         | 11C  | YES    |  |
| 1004        | Tom Jones             | 12G  | YES    |  |
| 1005        | Jack Flash            | 12B  | NO     |  |
| 1007        | Rhian Lord            | 11B  | YES    |  |
| 1008        | Elvis May             | 12G  | NO     |  |
|             |                       |      |        |  |
|             |                       |      |        |  |

RESEARCH NEEDED

#### ADO - Linking to Microsoft Access Databases.

#### IMPORTANT :

You will use a database called hospital.mdb for the walkthroughs and exercises presented here. The path to this database will always be C:\hospital.mdb in these notes - You will have to change this to the path of the database on your computer, whenever it occurs.

There are two ways to link to a database in VB -

[A] The Easy Way (faster but not so versatile) or

[B] by writing Program Code.

We'll stick to the Easy Way for now....

- [1] Create a new Windows application.
- [2] In the Data menu, click the Add New Data Source command. The Data Source Configuration wizard should appear...

| Data Sourc           | e Configuration Wiz   | zard           |              |                |                   | <u>? ×</u>       |
|----------------------|-----------------------|----------------|--------------|----------------|-------------------|------------------|
| Ļ                    | Choose a Data         | Source Type    | e            |                |                   |                  |
| <u>W</u> here w      | ill the application g | jet data from? |              |                |                   |                  |
| Databa               | Web Service           | Object         |              |                |                   |                  |
| Lets you<br>dataset. | connect to a database | and choose the | database obj | jects for your | application. This | option creates a |
|                      |                       |                |              |                |                   |                  |
|                      |                       |                |              |                |                   |                  |
|                      |                       | <              | Previous     | <u>N</u> ext > | Einish            | Cancel           |

Select Database and click <Next>

You now need to set up the connection to your database.

Click on the [New Connection] button.

#### HANDS ON

O:\Docs\VB Tutorial\VB Tutorial Year 12\_ADO.doc

| Add Connection                                                                                                  | <u>? ×</u>                |
|----------------------------------------------------------------------------------------------------|---------------------------|
| Enter information to connect to the selected da<br>click "Change" to choose a different data sourc<br>provider. | ata source or<br>e and/or |
| Data <u>s</u> ource:                                                                                            |                           |
| Microsoft Access Database File (OLE DB)                                                                         | _hange                    |
| Database file name:                                                                                             |                           |
| C:\hospital.mdb                                                                                                 | Browse                    |
| Log on to the database                                                                                          |                           |
| User name: Admin                                                                                                |                           |
| Password:                                                                                                    |                           |
| Save my password                                                                                                |                           |
| [                                                                                                    | Ad <u>v</u> anced         |
| Test Connection OK                                                                                              | Cancel                    |

Make sure the dialog box is set to the above options (the path to your database will probably be different - use the Browse button to find your database)

Test the connection before moving on by clicking [OK].

The details of the connection should now be filled in (Click the [+] to see the connection string.)

| Data Source Configuration Wizard                                                                                                    | ? ×                                           |
|----------------------------------------------------------------------------------------------------|-----------------------------------------------|
| Choose Your Data Connection                                                                                                    |                                               |
| Which data connection should your application use to connect to the data                                                                                                    | base?                                         |
| ACCESS.C:\hospital.mdb                                                                                                    | New Connection                                |
| This connection string appears to contain sensitive data (for example, a password), wh<br>connect to the database. However, storing sensitive data in the connection string can<br>you want to include this sensitive data in the connection string? | iich is required to<br>be a security risk. Do |
| $m{O}$ No, gxdude sensitive data from the connection string. I wil set this information                                                                                                    | in my application code.                       |
| O Yes, include sensitive data in the connection string.                                                                                                    |                                               |
| Connection string                                                                                                    |                                               |
| Provider=Microsoft.Jet.OLEDB.4.0;Data Source=C:\hospital.mdb                                                                                                    |                                               |
|                                                                                                    |                                               |
|                                                                                                    |                                               |
|                                                                                                    |                                               |
|                                                                                                    |                                               |
|                                                                                                    |                                               |
| < Previous Next >                                                                                                    | sh Cancel                                     |

Click the **<Next>** button.

You will see a message displayed asking whether you want to make a copy of the database into your project. There is no need to do this so select [No].

You will now be asked if you want to save the Connection string..and [Yes] - you do! (If the location of your database changes then you only need to edit the string in the configuration file of your Solution explorer)

You now create the **dataset** to be used in your application. A dataset is a copy of some or all of the fields in the tables of your database.

| Data Source Configuration Wizard                                                                                                    | ? X   |
|----------------------------------------------------------------------------------------------------|-------|
| Choose Your Database Objects                                                                                                    |       |
| Which database objects do you want in your dataset?                                                                                                    |       |
| Image: Constraint of the second second se |       |
| DataSet name:                                                                                                    |       |
| [hospitalDataSet                                                                                                    |       |
| < Brevious Next > Einish Can                                                                                                    | el // |

Select all the tables (as shown above).

#### Click [Finish]

[3] You should now see an extra element appear in the Solution Explorer. There is now hospitalDataSet.xsd.

| Solution Explorer       | × |
|-------------------------|---|
|                         |   |
| WindowsApplication1     |   |
| 📴 My Project            |   |
| 📄 🔤 📑 app.config        |   |
| 📰 Form1.vb              |   |
| 🔜 🔝 hospitalDataSet.xsd |   |
|                         |   |
|                         |   |
| Solution Explorer       |   |

If you right-click hospitalDataSet.xsd and view the Designer you should see a visual representation of the schema of the database.

| tards 🔚             |                                             | 🎼 Nurses                                                        | ≳  |
|---------------------|---------------------------------------------|-----------------------------------------------------------------|----|
| 🕴 WardID            |                                             | 🕴 NurseID                                                       |    |
| WardName            | <b>~</b> ~~~~~~~~~~~~~~~~~~~~~~~~~~~~~~~~~~ | • Name                                                          |    |
| 🙀 WardsTableAdapter |                                             | WardID                                                          | _  |
| 🕺 Fill,GetData ()   |                                             | 🙀 NursesTableAdapter                                            | ≳  |
|                     | \$                                          | 🕺 Fill,GetData ()                                               |    |
|                     |                                             |                                                                 |    |
|                     |                                             | 🛛 🚰 Patients                                                    | 8  |
|                     |                                             | Patients PatientID                                              | 8  |
|                     |                                             | Patients PatientID Surname                                      | \$ |
|                     | ×                                           | Patients PatientID Surname Forename                             | 8  |
|                     |                                             | Patients PatientID Surname Forename WardID                      | 8  |
|                     | ×                                           | Patients PatientID Surname Forename WardID PatientsTableAdapter | 8  |

[4] You will now write an application that displays some of this data.

Find your **Data Sources** window. The tables and fields of your dataset should be displayed. Expand the Patients table...

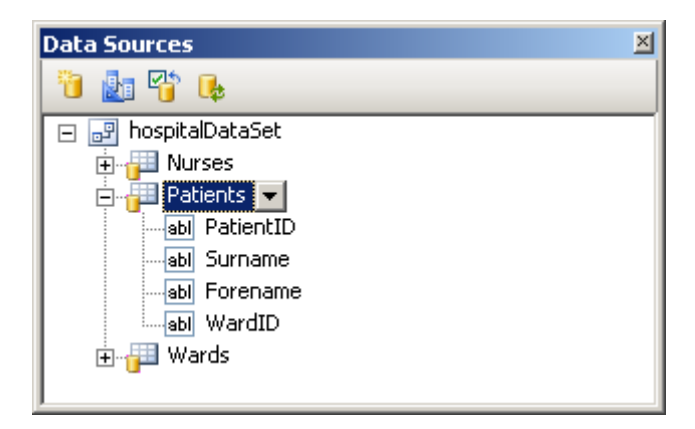

Drag each of the four fields of the Patients table onto the Form. Labels and TextBoxes should be created for each.

A Navigation Bar is also created at the top of the form, as well as these object displayed at the bottom of the screen...

| 避 HospitalDataSet | ឺរី PatientsBindingSource | 🔄 PatientsTableAdapter | PatientsBindingNavigator |
|-------------------|---------------------------|------------------------|--------------------------|
|                   |                           |                        |                          |

A TableAdapter moves data between the database and the DataSet.

A BindingSource makes sure objects display data from the DataSet.

[5] Run the program and you should be able to see data from the Patients Table..

| 🔡 Hospital Datab | ase                 |  |
|------------------|---------------------|--|
|                  | of 11   🕨 🔰   🕂 🗙 🛃 |  |
|                  |                     |  |
| Patient ID:      | P1                  |  |
| Surname:         | Smith               |  |
| Forename:        | Tommy               |  |
| Ward ID:         | W3                  |  |

Using the Navigator Bar you can look at each of the records in the table, navigate to the First, Last, Next or Previous record.

You can also Add new patients to the table and save the data, or delete records (careful!).

Save this project - you will need it in the next chapter.

#### ADO - Adding SQL statements.

SQL stands for Structured Query Language. It is a language used to select or update data in a database.

You need to become familiar with the structure of SQL SELECT statements.

Here is an example :

SELECT PatientID, Surname, Forename FROM [Patients] WHERE Surname = 'Jones' ORDER BY Surname

This will filter out all the Patients with surname 'Jones', and sort the results in alphabetical order of Surname.

..but don't panic - there is a Query Builder wizard that will do this for you!

You will also look at a really useful object for displaying data - the DataGridView.

[1] Open the Hospital application from the previous chapter.

Delete all the Labels and TextBoxes... you are going to replace it with a DataGridView.

From the Data Sources window, drag the Patients Table onto the form. A DataGridView will appear, but you may need to adjust its size.

| 🔜 Hospital Database 📃 📕 |           |           |          |          |  |
|-------------------------|-----------|-----------|----------|----------|--|
|                         | 1 of 11   | 🕨 🔰   🕂 🗙 |          |          |  |
|                         |           |           |          |          |  |
|                         | PatientID | Surname   | Forename | WardID 🔺 |  |
| ►                       | P1        | Smith     | Tommy    | W3       |  |
|                         | P2        | Jones     | Larry    | W2       |  |
|                         | P3        | Davies    | Paul     | W3       |  |
|                         | P4        | Sanders   | Jenny    | W1       |  |
|                         | P5        | Watson    | Wendy    | W1       |  |
|                         | P6        | James     | Jimmy    | W3       |  |
|                         | P7        | Jenkins   | Ann      | W2       |  |
|                         |           |           |          |          |  |

Run the program and all the data records should be displayed in a grid.

The DataGridView is a very powerful tool for displaying data and can be formatted in many ways - worth having a good look at this for your coursework!

#### HANDS ON

STUDY THIS [2] Let's filter the data now. Suppose we only wanted to view the Patients in Ward W1, and we would like them displayed in alphabetical order of surname.

In the Designer view, click on the DataGridView and then in the [Data] menu, select [Add Query]. This dialog box should appear...

| Search Criteria Builder                                                                                                    | ? ×            |
|----------------------------------------------------------------------------------------------------|----------------|
| Choose an existing query or enter a new query below. A ToolStrip will be adde<br>the form to run the query. To edit an existing query or use stored procedures<br>the Configure command on the TableAdapter in the DataSet Designer. | ed to<br>; use |
| Select <u>d</u> ata source table:                                                                                                    |                |
| hospitalDataSet.Patients                                                                                                    |                |
| Select a <u>p</u> arameterized query to load data:                                                                                                    |                |
| New guery name: FillBy                                                                                                    |                |
|                                                                                                    |                |
| C Existing query name:                                                                                                    |                |
| Query Text:                                                                                                    |                |
| SELECT PatientID, Surname, Forename, WardID FROM Patients                                                                                                    |                |
|                                                                                                    |                |
|                                                                                                    |                |
|                                                                                                    |                |
|                                                                                                    |                |
|                                                                                                    |                |
|                                                                                                    | -              |
| र                                                                                                    | <b>&gt;</b>    |
| Sample: SELECT ColumnName1, ColumnName2 FROM Query Bu                                                                                                    | uilder         |
| TableName WHERE ColumnName1 = ?                                                                                                    |                |
|                                                                                                    |                |
| OK Ca                                                                                                    | ancel          |
|                                                                                                    |                |

The default Query for the Patients Table Adapter is displayed.

You could enter your SQL statement in the Query Text box, but let's use the Query Builder...

The data source table is displayed and should not be changed - we are displaying data from the Patients table.

In the Query builder...

- set the Sort Type for the [Surname] field to be 'Ascending',
- set the Filter for the [WardID] field to be 'W1'

You will see the SQL text change automatically in the text box at the bottom.

| ery Bu                       | ilder Patients  All Columns)  PatientD Surname Forename       | -<br>21     |            |        |           |            |          | ? |
|------------------------------|---------------------------------------------------------------|-------------|------------|--------|-----------|------------|----------|---|
|                              | WardID                                                        | 7           |            |        |           |            |          |   |
|                              |                                                               |             |            |        |           |            | <u>,</u> | ì |
|                              | Column                                                        | Alias       | Table      | Output | Sort Type | Sort Order | Filter   | 1 |
| į.                           | Surname                                                       |             | Patients   | 2      | Ascending | 1          |          | Î |
|                              | Forename                                                      |             | Patients   |        |           |            |          | - |
|                              | WardID                                                        |             | Patients   | 1      |           |            | = 'W1'   |   |
| 1                            | 1                                                             |             |            |        | L         |            | 100      | ĉ |
| ELECT<br>ROM<br>HERE<br>RDER | PatientID, Surna<br>Patients<br>(WardID = 'W1')<br>BY Surname | me, Forenan | ne, WardID |        |           |            |          |   |
| 4                            | 0 of 0                                                        | ► ►[ ►      |            |        |           |            |          |   |
| Execu                        | te Query                                                      |             |            |        |           | QK         | Gance    | 1 |

Click [OK]. The SQL text will be automatically transferred.

You just need to give the new query a name - 'Ward\_1'

| Search Criteria Builder                                                                                                    | ? ×      |
|----------------------------------------------------------------------------------------------------|----------|
| Choose an existing query or enter a new query below. A ToolStrip will be added<br>the form to run the query. To edit an existing query or use stored procedures us<br>the Configure command on the TableAdapter in the DataSet Designer. | to<br>se |
| Select <u>d</u> ata source table:                                                                                                    |          |
| hospitalDataSet.Patients                                                                                                    |          |
| Select a parameterized query to load data:                                                                                                    |          |
| New guery name: Ward 1                                                                                                    |          |
|                                                                                                    |          |
| C Existing query name:                                                                                                    |          |
| SELECT PatientID, Surname, Forename, WardID                                                                                                    |          |
| FROM Patients<br>WHERE (WardID = 'W1')<br>ORDER BY Surname                                                                                                    |          |
|                                                                                                    |          |
| T.                                                                                                    | <b>T</b> |
| Select ColumnName1, ColumnName2 FROM         Select ColumnName1, ColumnName2 FROM         TableName WHERE ColumnName1 = ?                                                                                                    | er       |
| OK Cano                                                                                                    | el       |

Make sure your screen looks like the one above .. and click [OK]

VB will add a new Toolbar to your program with a Button on it for the Query.

[3] Run the program and click the button and you should see the Patients in Ward W1 displayed in alphabetical order of surname.

| 🔜 Hospital Database |           |         |          |        |  |  |  |
|---------------------|-----------|---------|----------|--------|--|--|--|
| 🚺 🖣 📔 of 4 🕨 🔰 🕂 🕁  |           |         |          |        |  |  |  |
| Ward_1              |           |         |          |        |  |  |  |
|                     | PatientID | Surname | Forename | WardID |  |  |  |
| •                   | P8        | King    | Pauline  | W1     |  |  |  |
|                     | P4        | Sanders | Jenny    | W1     |  |  |  |
|                     | P10       | Simons  | Jack     | W1     |  |  |  |
|                     | P5        | Watson  | Wendy    | W1     |  |  |  |
| *                   |           |         |          |        |  |  |  |
|                     |           |         |          |        |  |  |  |
|                     |           |         |          |        |  |  |  |
|                     |           |         |          |        |  |  |  |
|                     |           |         |          |        |  |  |  |

**Important Note** : If you need to edit this query, go to the Dataset Designer, and use the Configure option on the Query.